# **United States Bankruptcy Court Middle District of Louisiana**

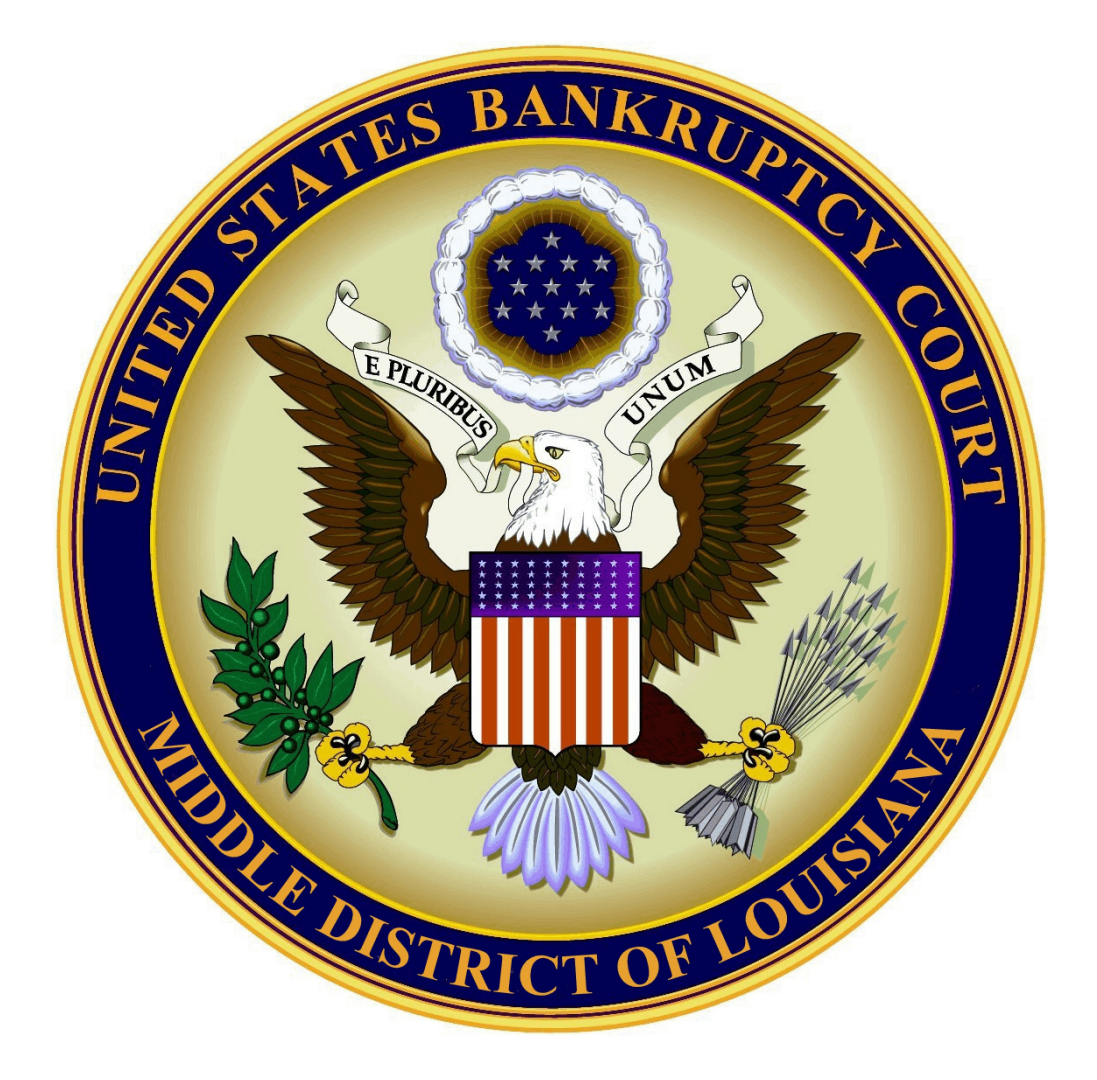

# **Attorney Electronic Filing Guide**

May 15, 2016 Case Management/Electronic Case Filing System (CM/ECF) Version 5.1.1

# **TABLE OF CONTENTS**

| 1. CM/ECF HARDWARE AND SOFTWARE REQUIREMENTS                                                                                                    | Page 3                   |
|----------------------------------------------------------------------------------------------------|--------------------------|
| 2. USING THE COURT'S WEBSITE                                                                                                    | Page 4                   |
| 3. NOTICES OF DEFICIENCY AND DOCKET ENTRY NOTATIONS                                                                                                   | Page 5                   |
| 4. OPENING A BANKRUPTCY CASE                                                                                                    | Page 6                   |
| 6. UPLOADING A CREDITOR MATRIX                                                                                                    | Page 18                  |
| 7. FILING THE STATEMENT ABOUT YOUR SOCIAL SECURITY NUMBER                                                                                             | RPage 21                 |
| 8. FILING THE CERTIFICATE OF CREDIT COUNSELING                                                                                                    | Page 26                  |
| 9. FILING THE DECLARATION UPON ELECTRONIC FILING<br>OF BANKRUPTCY CASE ( LOCAL FORM 2)                                                                | Page 31                  |
| 10. FILING PAYMENT ADVICES                                                                                                    | Page 32                  |
| 11. FILING THE CHAPTER 7 STATEMENT OF YOUR CURRENT MONTHI<br>INCOME                                                                                   | .Y<br>Page 36            |
| 12. FILING THE CHAPTER 13 STATEMENT OF YOUR CURRENT MONTH<br>INCOME AND CALCULATION OF COMMITMENT PERIOD, AND CHA<br>CALCULATION OF DISPOSABLE INCOME | LY<br>PTER 13<br>Page 42 |
| 13. FILING SCHEDULES A/B-J, STATEMENT OF INTENTION, STATEMEN<br>FINANCIAL AFFAIRS, DISCLOSURE OF COMPENSATION                                         | T OF<br>Page 47          |
| 14. FILING AMENDED LIST OF CREDITORS AND AMENDED SCHEDULE                                                                                             | SPage 53                 |
| 15. FILING THE CHAPTER 13 PLAN                                                                                                    | Page 59                  |
| 16. FILING AMENDED PLANS                                                                                                    | Page 64                  |
| 17. FILING MODIFIED PLANS                                                                                                    | Page 69                  |
| 18. FILING THE DEBTOR'S CERTIFICATION OF COMPLETION OF<br>POST-PETITION INSTRUCTIONAL COURSE CONCERNING PERSONA<br>FINANCIAL MANAGEMENT               | L<br>Page 74             |

| <b>19. FILING THE CHAPTER 13 DEBTOR'S CERTIFICATIONS RE</b> | GARDING            |
|-------------------------------------------------------------|--------------------|
| DOMESTIC SUPPORT OBLIGATIONS, SECTION 522(q) AND            | <b>REQUEST FOR</b> |
| ENTRY OF DISCHARGE(LOCAL FORM 6)                            | Page 78            |
| 20. FILING A MOTION OR AN APPLICATION                       | Page 82            |
| 21. FILING A NOTICE OF HEARING                              | Page 90            |
| 22. FILING A CERTIFICATE OF SERVICE                         | Page 97            |
| 23. FILING AN AMENDED MOTION/AMENDED APPLICATION.           | Page 102           |
| 24. FILING AN ANSWER/RESPONSE/OBJECTION                     | Page 107           |
| 25. SUBMITTING AN ORDER                                     | Page 112           |

# CM/ECF HARDWARE AND SOFTWARE REQUIREMENTS

# COMPUTER

Windows or Macintosh Operating Systems.

# **INTERNET ACCESS**

High speed Internet access is highly recommended, but not required.

# **INTERNET BROWSER SUCH AS:**

Mozilla Firefox Internet Explorer Google Chrome Safari

# PROGRAM TO CONVERT DOCUMENTS INTO PDF FORMAT

Microsoft Word Corel WordPerfect Adobe Acrobat Writer

# ADOBE ACROBAT READER

Will be needed to open and view PDFs

## SCANNER

To scan paper documents and save them as a PDF.

# THIRD PARTY BANKRUPTCY SOFTWARE IS COMMERCIALLY AVAILABLE.

\*\* Public access to file documents is always available in the lobby of the Clerks Office. Business hours are 8:30 a.m. to 4:00 p.m.\*\*

# **USING THE COURT'S WEBSITE**

The court's website is a tool to assist you with the basics of CM/ECF, as well as providing you with a resource for filing documents electronically in our court.

Our website address is: www.lamb.uscourts.gov

The court's website provides you with the following:

News & Announcements

All National Bankruptcy Forms

**All Local Forms** 

National Rules

**Local Rules** 

**Administrative Procedures** 

**Hearing Dates and Times** 

**Fee Schedules** 

**Attorney Admission** 

**Trustee Information** 

**Credit Counseling Requirements** 

**Contacts & Office Hours** 

### **Training Information & User Guides**

Please become familiar with the court's website and its resources. Check it regularly for any updates or changes. The Middle District of Louisiana Bankruptcy Court has created this website to provide public access to the most current forms and information.

# NOTICES OF DEFICIENCY AND DOCKET ENTRY NOTATIONS

The court will continue to check all filings and make notations on the docket sheet regarding errors, or issue notices of deficiency. It is important for filers to correct their mistakes within the time frame requested by the court.

When a filer fails to provide the required documents, or files documents incorrectly, the filer will receive a notice of deficiency or an Order to Show Cause. The notice of deficiency will give a deadline to file the required documents or correct any mistakes. If not filed, the court may strike the document, enter an Order to Show Cause, or impose sanctions.

The notices of deficiency are as follows;

Notice of Deficiency for Incorrect Event

Notice of Deficiency for Incomplete PDF Attached

Notice of Deficiency for Incorrect PDF Attached

Notice of Deficiency for Missing Signature

Notice of Deficiency for Financial Management Course

# Notice of Deficiency for Chapter 13 Debtor's Certifications Regarding Domestic Support Obligations, Section 522(q) and Request for Entry of Discharge

The information in this manual will assist you in filing your documents correctly under version 5.1.1.

Please become familiar with this manual and use it as a reference tool when filing. Please contact the court with questions before filing a document, or when you are unsure of the proper procedure, or if you have received a notice of deficiency and are not sure why.

# **OPENING A BANKRUPTCY CASE**

# Your PDF must consist of the following:

## CHAPTER 7

Voluntary Petition - Form B101 Creditor Mailing Matrix Mailing List Verification/Declaration - (Local Form 1)

# **CHAPTER 13**

Voluntary Petition - Form B101 Creditor Mailing Matrix Mailing List Verification/Declaration - (Local Form 1) Once logged into CM/ECF, click **Bankruptcy** on the blue bar.

Below Bankruptcy Events, click on Open a BK Case.

Open New Bankruptcy Case screen. This is where you will select the following:

**Chapter -** 7, 13, 11, 12

Joint Petition - Y (Yes) or N (No)

**Deficiencies** - If you are not filing the Schedules, Statements, Plan, Disclosure of Compensation, or Payment Advices, when opening a bankruptcy case, you must select - Y (Yes). An automatic 14 day deadline to submit the incomplete filings will be set.

# Open New Bankruptcy Case

|      | Office         | Baton Rouge 🗸 |
|------|----------------|---------------|
|      | Case type      | bk            |
|      | Date filed     | 4/25/2016     |
|      | Chapter        | 7 🗸           |
|      | Joint Petition | у 🗸           |
|      | Deficiencies   | у 🗸           |
| Next | Clear          |               |

Click Next

Search for a Debtor screen. Enter debtor's complete social security number.

| Open New Bankruptcy Case |              |  |
|--------------------------|--------------|--|
| Search for a debtor      |              |  |
| SSN / ITIN 555-55-5555   | Tax ID / EIN |  |
| Last/Business name       |              |  |
| First Name               |              |  |
| Middle Name              |              |  |
| Search Clear             |              |  |

Click Search

If the debtor's name appears, then the debtor has filed a prior bankruptcy case. You should make sure that the debtor is eligible to file another bankruptcy case and that you have included the prior case information on the Voluntary Petition.

# **\*\*NOTE\*\***

If the debtor's name does not appear, the screen will say No Person Found. Click on Create New Party.

If filing a joint petition, the first debtor you enter will be listed as the Debtor. The second debtor you enter will be listed as the Joint-Debtor. This should match the Voluntary Petition.

| Search for a debtor  |              |
|----------------------|--------------|
| SSN / ITIN           | Tax ID / EIN |
| Last/Business name   |              |
| First Name           |              |
| Middle Name          |              |
| Search Clear         |              |
| Party search results |              |
| No person found.     |              |
| Create new party     |              |

**Debtor Information** screen. Enter the following information as it appears on the Voluntary Petition :

- 1. Debtor's Name: Last name, middle name and first name. Begin all names with a capital letter.
- 2. Generation: Jr. or Sr., I, II, III.
- 3. Address 1: Enter the mailing address.
- 4. Address 2: Apartment number, Lot number, Suite number.
- 5. City
- 6. State
- 7. Zip Code
- 8. County: Click on arrow to drop selection. Choose the Parish in which the debtor resides.

If debtor has an alias, click on **Alias**. The next screen will allow you to enter as many aliases as needed. Click **Add Alias**.

| Debtor Information                                              |                                                                        |    |
|-----------------------------------------------------------------|------------------------------------------------------------------------|----|
| Last name                                                       | First name                                                             |    |
| Middle name                                                     | Generation Title                                                       |    |
| SSN/ITIN 555-55-5555 🗷 999-99-9999                              | Tax Id/EIN 12-123456                                                   | 77 |
| Office                                                          | Address 1                                                              | ٦  |
| Address 2                                                       | Address 3                                                              | ]  |
| City                                                            | State Zip                                                              |    |
| County                                                          | ✓ Country                                                              |    |
| Phone                                                           | Fax                                                                    |    |
| E-mail                                                          |                                                                        |    |
| Party text                                                      |                                                                        |    |
| Alias Corporate parent / affiliate Review Add all at before cli | liases and corporate parents or affiliates<br>cking the Submit button. |    |
| Submit Cancel Clear                                             |                                                                        |    |

# Click Submit

If filing a joint petition, a second **Search for Party** screen appears.

Search for Party (Joint Debtor) Enter the joint debtor's complete social security number.

## Click Search

If the joint debtor's name appears, then the joint debtor has filed a prior bankruptcy case. You should make sure that the joint debtor is also eligible to file another bankruptcy case and that you have included the prior case information on the Voluntary Petition.

If the joint debtor's name does not appear, the screen will say **No Person Found**. Click **Create New Party**. You also have an option to copy the previous party's address.

You will enter the following information which **MUST** match the information found on the Voluntary Petition.

- 1. Prior filing within last 8 years Yes or No.
- 2. Fee Status Paid.
- 3. Nature of Debt Business or Consumer.
- 4. Asset Notice Yes or No. Located under Statistical/Administrative Information.

# 5. Estimated Number of Creditors

- 6. Estimated Assets
- 7. Estimated Liabilities
- 8. Type of Debtor Individual, Corporation, Partnership, Other.
- 9. Nature of Business Select one only if debtor is a business.

## **Open New Bankruptcy Case**

| Prior filing within last 8 years no          | Type of debtor                                                                                              |
|----------------------------------------------|----------------------------------------------------------------------------------------------------|
| Fee status Paid                              | <ul> <li>Individual</li> <li>Corporation (includes LLC &amp; LLP)</li> </ul>                                |
| Nature of debt consumer                      | O Partnership                                                                                               |
| Asset notice No 🗸                            | O Other                                                                                                    |
| Estimated number of creditors 1 - 49         | O Health Care Business                                                                                      |
| Estimated assets \$50,001 to \$100,000       | Single Asset Real Estate     Reilroad                                                                       |
| Estimated liabilities \$100,001 to \$500,000 | <ul> <li>Stockbroker</li> <li>Commodity Broker</li> <li>Clearing Bank</li> <li>None of the above</li> </ul> |

\_\_\_\_

Next

Clear

**Summary of Assets and Liabilities and Certain Statistical Information** screen. If you are opening the bankruptcy case with deficiencies you **will not** enter the summary information at this time. If you are opening the bankruptcy case without deficiencies then you **will** enter the information at this time. The amounts you enter **MUST** match the amounts located on the Summary of Assets and Liabilities and Certain Statistical Information form B106.

### **Open New Bankruptcy Case**

New Statistical Reporting Requirements: You Are Now Required to Input Totals From Schedules A/B,D,E/F,I,J,J2,Current Monthly Income From Form 22 and Total Nondischargeable Debt. This Information Can Be Found On Official Form B6 Summary of Schedules.

#### Summary of Assets and Liabilities and Certain Statistical Information

Report the totals from Schedules A/B, D, E/F, I, J, Forms 122, and Nondischargeable Debt in the boxes provided.

| NAME OF SCHEDULE/FORM                                                                                                    | ASSETS | LIABILITIES | OTHER |
|----------------------------------------------------------------------------------------------------|--------|-------------|-------|
| Schedule A/B - Total Real Estate/Property                                                                                                    |        |             |       |
| Schedule A/B - Total Personal Property                                                                                                    |        |             |       |
| Schedule D - Total Secured Claims                                                                                                    |        |             |       |
| Schedule E/F - Total Priority Unsecured Claims                                                                                               |        |             |       |
| Schedule E/F - Total Nonpriority Unsecured Claims                                                                                            |        |             |       |
| Schedule I - Monthly Income                                                                                                    |        |             |       |
| Schedule J - Monthly Expenses                                                                                                    |        |             |       |
| Current Monthly Income<br>(Official Form 122A-1, 122B or 122C-1)                                                                             |        |             |       |
| Total Unsecured Claims Amount (Official Form 106Sum, 3a + 3b)                                                                                |        |             |       |
| Total Dischargeable Debt (Computed)<br>Note: Not computed when any value above for D, E/F,<br>or total unsecured claims amount is not known. |        |             |       |

Next Clear

**Chapter 7 EOUST** screen. When completing this screen the amounts you enter **MUST** match the amounts located on the Schedules, Chapter 7 Statement of Your Current Monthly Income Form B122A-1, and Chapter 7 Means Test Calculation Form B122A-2.

| Open New Bankruptcy Case                                                         |        |              |  |
|----------------------------------------------------------------------------------|--------|--------------|--|
| Schedules                                                                        |        |              |  |
| Schedule C: Total value of claimed exemptions                                    |        |              |  |
| Schedule I line 2: Monthly gross wages, salary, and commission                   | Debtor | Spouse       |  |
| Schedule I line 6: Subtotal of payroll deductions                                | Debtor | Spouse       |  |
| Schedule Lline 23c: Monthly net income                                           |        |              |  |
| Form B122A-1                                                                     |        |              |  |
| Line 1: Marital and filing status                                                |        |              |  |
| Line 11: Total current monthly income                                            | Debtor | Spouse       |  |
| Line 13: Number of neonle in debtor's household                                  |        | speare       |  |
| Line 12: Applicable modion family income                                         |        |              |  |
| Ener 15: Applicable median family income                                         |        |              |  |
| Form B122A-1Supp                                                                 |        |              |  |
| Line 1. Declaration of non-consumer debt                                         |        |              |  |
| Line 2: Disabled veteran                                                         |        |              |  |
| Form B122A-2                                                                     |        |              |  |
| Line 4: Adjusted current monthly income                                          |        |              |  |
| National Standards                                                               |        |              |  |
| Line 6: Food, clothing and other items                                           |        |              |  |
| Line 7c: Out-of-pocket health care allowance: people under 65 years of age       |        |              |  |
| Line 7f: Out-of-pocket health care allowance: people 65 years of age or<br>older |        |              |  |
| Local Standards                                                                  |        |              |  |
| Line 8: Housing and utilities; insurance and operating expenses                  |        |              |  |
| Line 9c: Housing and utilities; Net mortgage or rent expense                     |        |              |  |
| Line 11: Local transportation expenses: number of vehicles                       | $\sim$ |              |  |
| Line 12: Vehicle operation expense OR Line 14: Public transportation expense     |        |              |  |
| Line 13c: Net Vehicle 1 ownership or lease expense:                              |        |              |  |
| Line 13f: Net Vehicle 2 ownership or lease expense:                              |        |              |  |
| Line 15: Additional public transportation expense                                |        |              |  |
| Other Expenses                                                                   |        |              |  |
| Line 24: Total expenses allowed under IRS expense allowance                      |        |              |  |
| Line 29: Education expenses for dependent children younger than 18               |        |              |  |
| Line 30: Additional food and clothing expense                                    |        |              |  |
| Line 32: Total additional expense deductions                                     |        |              |  |
| Line 37: Total deductions for debt payment                                       |        |              |  |
| Line 38: Total deductions from income                                            |        |              |  |
| Determine Presumption of Abuse                                                   |        |              |  |
| Line 39c: Monthly disposable income                                              |        |              |  |
| Line 39d: 60-month disposable income                                             |        |              |  |
| Line 40: Initial presumption determination                                       |        | ~            |  |
| Line 41a: Total nonpriority unsecured debt                                       |        |              |  |
| Line 41b: 25% of total nonpriority unsecured debt                                |        |              |  |
| Line 42: Secondary presumption determination                                     | I      | $\checkmark$ |  |
| Next Clear                                                                       |        |              |  |

**Chapter 13 EOUST** screen. If opening a Chapter 13 Bankruptcy case you must enter Schedule information. The amounts you enter **MUST** match the amounts located on the Schedules.

Open New Bankruptcy Case

| Schedules                                                      |        |        |
|----------------------------------------------------------------|--------|--------|
| Schedule C: Total value of claimed exemptions                  |        |        |
| Schedule I line 2: Monthly gross wages, salary, and commission | Debtor | Spouse |
| Schedule I line 6: Subtotal of payroll deductions              | Debtor | Spouse |
| Schedule J line 23c: Monthly net income                        |        |        |
| Next Clear                                                     |        |        |

Click Next

**Deficiency List** screen will appear only if you are opening the case with deficiencies. Select the items you are missing. Please **Do Not** select individual schedules, select schedules A/B-J. Only the following should be selected as a deficiency:

### **Chapter 7 Deficiency List**

-----

| Open New Bankruptcy Case                   |  |
|--------------------------------------------|--|
| Deficiency List                            |  |
| Check item(s) NOT included in the petition |  |
| BPP Dcl Sign (Form 119)                    |  |
| Aty Disclosure Stmt.                       |  |
| Aty Sign. Exhibit B                        |  |
| Aty Sign. Page 2                           |  |
| Db. Sig. re: Relief Av.                    |  |
| □ Inventory of Property                    |  |
| List of All Creditors                      |  |
| Means Test Form                            |  |
| Means Test Exempt 122A-1Supp               |  |
| Means Test Calculation 122A-2              |  |
| Schedule A                                 |  |
| Schedule B                                 |  |
| Schedule A/B                               |  |
| Schedule C                                 |  |
| Schedule D                                 |  |
| Schedule E                                 |  |
| Schedule F                                 |  |
| Schedule E/F                               |  |
| Schedule G                                 |  |
| Schedule H                                 |  |
| Schedule I                                 |  |
| Schedule J                                 |  |
| Schedule J-2                               |  |
| Schedules A/B-J                            |  |
| SSN/Tax ID                                 |  |
| Stmt. of Fin. Affairs                      |  |
| ✓ Summary of Schedules                     |  |
| ✓ Payment Advices                          |  |
| Next Clear                                 |  |

# Chapter 13 Deficiency List

| Open New Bankruptcy Case                           |
|----------------------------------------------------|
| Deficiency List                                    |
| Check item (s) <b>NOT</b> included in the petition |
| ✓ Aty Disclosure Stmt.                             |
| Aty Sign. Exhibit B                                |
| Aty Sign. Page 2                                   |
| ✓ Chapter 13 Plan                                  |
| Db. Sig. re: Relief Av.                            |
| Inventory of Property                              |
| List of All Creditors                              |
| Schedule A                                         |
| Schedule B                                         |
| Schedule A/B                                       |
| Schedule C                                         |
| Schedule D                                         |
| Schedule E                                         |
| Schedule F                                         |
| Schedule E/F                                       |
| Schedule G                                         |
| Schedule H                                         |
|                                                    |
| Schedule J                                         |
| Schedules A/B-I                                    |
| SSN/Tay ID                                         |
| Stmt. of Fin. Affairs                              |
| Summary of Schedules                               |
| Ch13 Income Form 122C-1                            |
| Ch 13 Disposable Income 122C-2                     |
| Next Clear                                         |
|                                                    |

Browse screen. This is where you will attach your PDF to the filing.

# Open New Bankruptcy Case

| Filename                      | Browse |
|-------------------------------|--------|
| Attachments to Document: • No | Yes    |
| Next Clear                    |        |

## Click Browse

Select the PDF that relates to the filing.

Click **Open** or double click on the file name.

## Click Next

\*\*\*If you open the case with deficiencies, two deadlines will appear. The Incomplete Filings due date and the 11 USC Section 521i Deadline. These deadlines will also appear in the docket text and on the confirmation of filing screen.\*\*\*

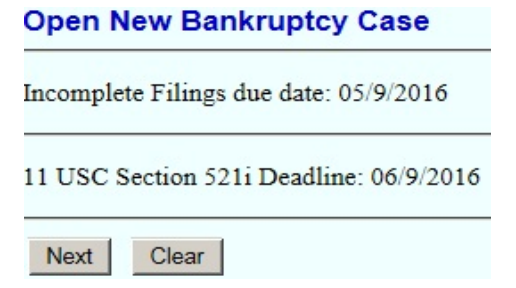

## Click Next

**Presumption Arises** screen. (Presumption of Abuse) Choose **Yes** or **No**. This is based on the Means Test.

# **Open New Bankruptcy Case**

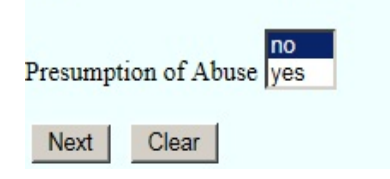

Method of Payment/Receipt screen. Select a method of payment.

Enter O (Other form of Payment) - to pay by check, cash, or money order.

or

Leave the receipt # box blank if you wish to pay by credit card via Pay.gov.

# **Open New Bankruptcy Case**

All Petitions Paid in Installments Must be Accompanied by An Application To Pay Filing Fees in Installments.

Leave the receipt number (Receipt #) blank if you will be paying via the Internet.

Otherwise, for Receipt #, Enter O for Other Payment.

Receipt #: Fee: \$335

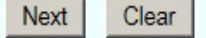

Click Next

\*\* All filing fees will be due within 2 business days after filing. Failure to pay the filing fees within 2 business days will result in your user account being automatically locked and/or an Order to Show Cause being entered.\*\*\*\*

Docket Text: Modify as Appropriate screen.

### Open New Bankruptcy Case

| Docket Text: Modify as Appropriate.                                                                    |                             |                               |  |  |
|----------------------------------------------------------------------------------------------------|-----------------------------|-------------------------------|--|--|
| <b>Chapter 7 Voluntary Petition for Individuals</b>                                                    |                             | Fee Amount \$335 Filed by Mr. |  |  |
| Debtor, Mrs. Debtor. 11 USC Section 521(i);                                                            | Deadline06/9/2016. Atty Dis | sclosure Statement due        |  |  |
| 05/9/2016.Means Test Form Due: 05/9/2016Chapter 7 Means Test Form 122A-1 Supp Exemption Due:           |                             |                               |  |  |
| 05/9/2016.Chapter 7 Means Test Form 122A-2 Due: 05/9/2016. Schedules A/B-J due 05/9/2016. Statement of |                             |                               |  |  |
| Financial Affairs due 05/9/2016. Summary of Assets and Liabilities due 05/9/2016. Payment Advices due: |                             |                               |  |  |
| 05/9/2016. Incomplete Filings due by 05/9/2016. (Mason, Perry)                                         |                             |                               |  |  |
|                                                                                                    |                             |                               |  |  |

Next Clear

**Docket Text: Final Text** screen. Review this screen for errors. If you have any questions, contact the court.

### **Open New Bankruptcy Case**

#### **Docket Text: Final Text**

Chapter 7 Voluntary Petition for Individuals . Fee Amount \$335 Filed by Mr. Debtor, Mrs. Debtor. 11 USC Section 521(i); Deadline06/9/2016. Atty Disclosure Statement due 05/9/2016.Means Test Form Due: 05/9/2016Chapter 7 Means Test Form 122A-1 Supp Exemption Due: 05/9/2016.Chapter 7 Means Test Form 122A-2 Due: 05/9/2016. Schedules A/B-J due 05/9/2016. Statement of Financial Affairs due 05/9/2016. Summary of Assets and Liabilities due 05/9/2016.Payment Advices due: 05/9/2016. Incomplete Filings due by 05/9/2016. (Mason, Perry)

Attention!! Submitting this screen commits this transaction. You will have no further opportunity to modify this submission if you continue.

Have you redacted?

Next Clear

Click Next

**Electronic Payment** screen. This screen will only appear if you have left the Receipt # box blank and will be paying by credit card via Pay.Gov. You may select **Pay Now**, or **Continue Filing** and pay when you are done. Please refer to the Pay.Gov Users Guide located on the court's website.

# \*\*Failure to pay the filing fees within 2 business days will result in your user account being automatically locked and/or an Order to Show Cause being entered.\*\*

**Confirmation/Electronic File Stamp** screen. This confirms the filing of the bankruptcy case. It contains the case number, case name, document number, date and time of filing, and the deadlines for any incomplete filings, if applicable.

#### **U.S. Bankruptcy Court**

### Middle District of Louisiana Training Database

Notice of Bankruptcy Case Filing

 The following transaction was received from Perry Mason entered on 4/25/2016 at 3:42 PM CDT and filed on 4/25/2016

 Case Name:
 Mr. Debtor and Mrs. Debtor

 Case Number:
 16-10020

 Document Number: 1

#### Docket Text:

Chapter 7 Voluntary Petition for Individuals . Fee Amount \$335 Filed by Mr. Debtor, Mrs. Debtor. 11 USC Section 521(i); Deadline06/9/2016. Atty Disclosure Statement due 05/9/2016.Means Test Form Due: 05/9/2016Chapter 7 Means Test Form 122A-1 Supp Exemption Due: 05/9/2016.Chapter 7 Means Test Form 122A-2 Due: 05/9/2016. Schedules A/B-J due 05/9/2016. Statement of Financial Affairs due 05/9/2016. Summary of Assets and Liabilities due 05/9/2016.Payment Advices due: 05/9/2016. Incomplete Filings due by 05/9/2016. (Mason, Perry)

The following document(s) are associated with this transaction:

Document description:Main Document Original filename:PDF.pdf Electronic document Stamp: KeyFile (/opt/BKECF/train/server/server/../support/Keys//opt/BKECF/tra in/server/support/Keys.key) is not available for this court.

#### 16-10020 Notice will be electronically mailed to:

Perry Mason on behalf of Debtor Mr. Debtor perry@masonlaw.u.s.com

### Print this screen for your records

# **UPLOADING A CREDITOR MATRIX**

## **Specifications for a Creditor Matrix**

- 1. The name and address of each creditor must be four lines or less.
- 2. Each line may contain no more than 40 characters including blanks.
- 3. Names and addresses should be left justified (flush against the left margin), no leading blanks.
- 4. Account numbers or "attention" lines should be placed on the second line of the name/address.
- 5. City, state and zip codes must be on the last line.
- 6. Nine digit zip codes must be typed with a hyphen separating the two groups of digits.
- 7. All states must be two letter abbreviations.
- 8. Each creditor must be separated by at least one blank line.
- 9. Do not include page numbers, headers, footers, etc.
- 10. The creditor matrix must be saved in text (.txt) format.

## **EXAMPLE:**

Internal Revenue Service District Counsel P.O. Box 30509 New Orleans, LA 70190

Office of the U. S. Attorney Middle District of Louisiana 777 Florida Street Baton Rouge, LA 70801

Office of the U. S. Trustee Region V 600 S. Maestri Place, Ste 840-T New Orleans, LA 70130 Once logged into CM/ECF, click on **Bankruptcy** in the blue bar.

Below Bankruptcy Events, click on Creditor Maintenance.

Click Upload list of creditors file.

Creditor Processing - Upload a File Method screen. Enter the bankruptcy case number.

# Creditor Processing - Upload a File Method

| 0 10000 100 100       |                |
|-----------------------|----------------|
| 6-10020 Find this Cas | Find This Case |

Click Next

# To put your matrix in .txt format, follow these general directions:

1. Click on **FILE** in the WordPerfect, or Microsoft Word toolbar to display the drop down menu.

2. Click **SAVE AS** in the drop down list.

3. In WordPerfect, open the file containing the matrix. Click the drop down menu arrow in the **FILE TYPE** box. Select the file type **ASCII DOS Text**.

4. In Microsoft Word, click on the drop down box arrow in the **SAVE AS TYPE** box. Select the file type **TEXT FILES (\*.txt)**.

5. Enter the file name in the **FILE NAME** box. The .txt extension will be appended.

6. Click **SAVE**.

**Load Creditor Information** screen. Enter the name of the file. The matrix **MUST** be in ".txt" format.

| Load Creditor Information                                        |        |
|------------------------------------------------------------------|--------|
| Case number 3:16-bk-10020                                        |        |
| Enter name of file and click on Next<br>Example: c:\creditor.scn | Browse |
| Next Clear                                                       |        |

# Click Browse

Select the .txt file that includes the matrix.

Click **Open** or double click on the file name.

Click Next.

**Total Creditors Entered** screen. The number of creditors entered will appear. Verify the number of creditors. Review this screen for errors.

### Total Creditors Entered 5

Attention!! Submitting this screen commits this transaction. You will have no further opportunity to modify this submission if you continue.

Have you redacted?

Submit

### Click Submit

**Creditor Receipt** screen. This confirms the number of creditors added to the case. If you have any questions, contact the court.

### **Creditors Receipt**

| Case Number                       | 3:16-bk-10020 |
|-----------------------------------|---------------|
| Total Creditors Added to Database | 5             |

# FILING THE STATEMENT OF SOCIAL SECURITY NUMBER/TAX ID NUMBER

### Your PDF should consist of the following:

Statement of Social Security Number - Form B121

# **\*\*NOTE\*\***

The Statement of Social Security Number is to be filed alone. **DO NOT** include it with any other filings.

The Statement of Social Security Number **MUST** include the complete social security number of the debtor(s).

The debtor(s) MUST sign and date the Statement of Social Security Number.

The Statement of Social Security Number is required to be filed at the time of filing the bankruptcy case. You may not open a bankruptcy case without filing this document.

If filing a business bankruptcy, the tax identification number would be used in place of the social security number.

Once logged into CM/ECF, click **Bankruptcy** on the blue bar.

Below Bankruptcy Events, click Other.

# Miscellaneous screen. Enter the bankruptcy case number.

| Miscellaneous |                |
|---------------|----------------|
| Case Number   |                |
| 16-10020      | Find This Case |
|               |                |
| Next Clear    |                |

Click Next

# Select Statement of Social Security Number from the list.

#### Miscellaneous

| 16-10020 Mr. Debtor | r and Mrs. Debtor                  |                         |
|---------------------|------------------------------------|-------------------------|
| Type: bk            | Chapter: 7 v                       | Office: 3 (Baton Rouge) |
| Assets: n           |                                    |                         |
| Case Flag: CounDue, | DebtEd, DebtEdJt, PymtAdvDue, SCH, | E-DecDue, MEANSNO       |

Start typing to find another event. Hold down Ctrl to add additional items

| Available Events (click to select events)                                                                                                    |   | Selected Events (click to remove events)                                        |
|----------------------------------------------------------------------------------------------------|---|---------------------------------------------------------------------------------|
| Available Events (chck to select events) Statement of Debtor's Temporary Exclusion from Means Test Statement of Financial Affairs Statement of Good Faith Statement of Military Service Statement of Operations Statement of Social Security Number Statement of Social Security Number Statement of Sums Due Stipulation Summary of Ballots Summary of Your Assets and Liabilities and Certain Statistical Information Supplement to Schedule I/J (For Chapter 13 Post Petition Income) | ^ | Selected Events (click to remove events)<br>Statement of Social Security Number |
| Tax Documents<br>Transcript Redaction Request<br>Update EOUST Stats<br>Voluntary Petition (Chapter 9)<br>Waiver of Discharge<br>Witness List                                                                                                    | ~ |                                                                                 |
| Next Clear                                                                                                    |   |                                                                                 |

You will see a box to check if **joint filing with other attorney(s)**. If not filing with other attorneys, do not check the box.

# Miscellaneous: 16-10020 Mr. Debtor and Mrs. Debtor Office: 3 (Baton Rouge) Type: bk Chapter: 7 v Assets: n Case Flag: CounDue, DebtEd, DebtEdJt, PymtAdvDue, SCH, E-DecDue, MEANSNO □ Joint filing with other attorney(s). Next Clear Click Next **Select Party** screen. Select the Debtor(s). Miscellaneous: 16-10020 Mr. Debtor and Mrs. Debtor Type: bk Chapter: 7 v Office: 3 (Baton Rouge) Assets: n Case Flag: CounDue, DebtEd, DebtEdJt, PymtAdvDue, SCH, E-DecDue, MEANSNO Select the Party: Add/Create New Party Debtor, Mr. [Debtor] Debtor, Mrs. [Consolidated debtor] Murray, Dwayne M. [Trustee] U. S. Trustee, [U.S. Trustee] Next Clear

Browse screen. This is where you will attach your PDF to the filing.

| Miscellaneous:      |                                  |                         |
|---------------------|----------------------------------|-------------------------|
| 16-10020 Mr. Debtor | and Mrs. Debtor                  |                         |
| Type: bk            | Chapter: 7 v                     | Office: 3 (Baton Rouge) |
| Assets: n           |                                  |                         |
| Case Flag: CounDue, | DebtEd, DebtEdJt, PymtAdvDue, SC | H, E-DecDue, MEANSNO    |
|                     |                                  |                         |
|                     |                                  |                         |
| Filename            |                                  |                         |
|                     | Browse                           |                         |
| Attachments to Docu | iment: • No 🔿 Yes                |                         |
|                     |                                  |                         |

Next Clear

# Click Browse

Select the PDF that relates to the filing.

Click **Open** or double click on the file name.

Click Next

Docket Text: Modify as Appropriate screen. You should not have to make any modifications.

| macenaneous.                                                     |                                                                                |                                                          |
|------------------------------------------------------------------|--------------------------------------------------------------------------------|----------------------------------------------------------|
| 16-10020 Mr. Debto                                               | r and Mrs. Debtor                                                              |                                                          |
| Type: bk<br>Assets: n                                            | Chapter: 7 v                                                                   | Office: 3 (Baton Rouge)                                  |
|                                                                  |                                                                                |                                                          |
| Case Flag: CounDue,                                              | DebtEd, DebtEdJt, PymtAdvDue, SCH, E-L                                         | DecDue, MEANSNO                                          |
| Case Flag: CounDue,                                              | DebtEd, DebtEdJt, PymtAdvDue, SCH, E-I                                         | DecDue, MEANSNO                                          |
| Case Flag: CounDue,<br>Docket Text: Modify                       | DebtEd, DebtEdJt, PymtAdvDue, SCH, E-I<br>as Appropriate.                      | DecDue, MEANSNO                                          |
| Case Flag: CounDue,<br>Docket Text: Modify<br>Statement of Socia | DebtEd, DebtEdJt, PymtAdvDue, SCH, E-I<br>as Appropriate.<br>I Security Number | DecDue, MEANSNO<br>Filed by Perry Mason on behalf of Mr. |

**Docket Text: Final Text** screen. Review this screen for errors. If you have any questions, contact the court.

### Miscellaneous:

Type: bk

Assets: n

16-10020 Mr. Debtor and Mrs. Debtor

Office: 3 (Baton Rouge)

Case Flag: CounDue, DebtEd, DebtEdJt, PymtAdvDue, SCH, E-DecDue, MEANSNO

Chapter: 7 v

Docket Text: Final Text Statement of Social Security Number Filed by Perry Mason on behalf of Mr. Debtor, Mrs. Debtor. (Mason, Perry)

Attention!! Submitting this screen commits this transaction. You will have no further opportunity to modify this submission if you continue.

Next Clear

### Click Next

**Confirmation/Electronic File Stamp** screen. This confirms the filing has been completed. It contains the case number, case name, document number, date and time of filing.

Print this screen for your records

\*\*This is the only electronically filed document that requires the debtors' complete social security numbers. Once filed, the Statement of Social Security Number will not be available for public viewing. \*\*

# FILING THE CERTIFICATE OF CREDIT COUNSELING

# Your PDF should consist of the following:

The Certificate(s) of Credit Counseling

# **\*\*NOTE\*\***

The Certificate of Credit Counseling is to be filed alone. **DO NOT** include it with any other filings.

This document is required to be filed at the time of filing the bankruptcy case.

If filing a Joint Petition, both the debtor and the joint debtor must take Credit Counseling.

If the debtor(s) do not have the Certificate of Credit Counseling on the date of filing the case, but did take Credit Counseling, the court will require that the Certificate of Credit Counseling be filed within 14 days. If it is not timely filed, the case will be dismissed.

A list of approved credit counseling agencies is posted on the following website addresses :

# www.lamb.uscourts.gov

or

www.justice.gov/ust/eo/bapcpa/ccde/cc\_approved.htm

If the credit counseling has not been obtained prior to filing a bankruptcy case, a Motion for Temporary Waiver of Credit Counseling and Request for Expedited Hearing, or a Motion for Determination of Credit Counseling Exemption and Request for Expedited Hearing must be filed at the time of filing the bankruptcy case.

If you have questions please contact the Bankruptcy Court.

Once logged into CM/ECF, click **Bankruptcy** on the blue bar.

Below Bankruptcy Events, click Other.

# Miscellaneous screen. Enter the bankruptcy case number.

# Miscellaneous

| Case N | lumber |                |
|--------|--------|----------------|
| 16-10  | 020    | Find This Case |
| 1      |        |                |
| Next   | Clear  |                |

Click Next

# Select Certificate of Credit Counseling from the list.

### Miscellaneous

16-10020 Mr. Debtor and Mrs. Debtor

Type: bk Chapter: 7 v Office: 3 (Baton Rouge) Assets: n

Case Flag: CounDue, DebtEd, DebtEdJt, PymtAdvDue, SCH, E-DecDue, MEANSNO

Start typing to find another event. Hold down Ctrl to add additional items.

| Available Events (click to select events)                                                                                                    |   | Selected Events (click to remove events) |  |
|----------------------------------------------------------------------------------------------------|---|------------------------------------------|--|
| Attorney Time Sheet<br>Auditors Report<br>BPP Disclosure Notice to Debtors - Form 19B<br>Balance Sheet<br>Ballots - Chapter 11<br>Bankruptcy Petition Preparer's Notice, Declaration, and Signature (Form<br>119)                                                               | ^ | Certificate of Credit Counseling         |  |
| Cash Flow Statement                                                                                                    |   |                                          |  |
| Certificate of Credit Counseling<br>Certificate of Performance<br>Certificate of Service<br>Certificate of Service of Tax Information<br>Certificate of Service of Tax Information to Requestor<br>Chapter 11 Statement of Monthly Income Form 122B<br>Chapter 11 Status Report | ~ |                                          |  |
| Next Clear                                                                                                    |   |                                          |  |

You will see a box to check if **joint filing with other attorney(s)**. If not filing with other attorney(s), do not check the box.

#### Miscellaneous:

 16-10020 Mr. Debtor and Mrs. Debtor

 Type: bk
 Chapter: 7 v
 Office: 3 (Baton Rouge)

 Assets: n

 Case Flag: CounDue, DebtEd, DebtEdJt, PymtAdvDue, SCH, E-DecDue, MEANSNO

 Joint filing with other attorney(s).

 Next
 Clear

Click Next

**Select Party** screen. Select the Debtor(s).

### Miscellaneous:

 16-10020 Mr. Debtor and Mrs. Debtor

 Type: bk
 Chapter: 7 v

 Assets: n

 Case Elag: CounDue DebtEd DebtEdIt PurmtAduDue SCH E DecDue MEANSNO

Case Flag: CounDue, DebtEd, DebtEdJt, PymtAdvDue, SCH, E-DecDue, MEANSNO

### Select the Party:

| Debtor, Mr. [Debtor]<br>Debtor, Mrs. [Consolidated debtor]<br>Murray, Dwayne M. [Trustee]<br>U. S. Trustee, [U.S. Trustee] | <u>Add/Create New Party</u> |
|----------------------------------------------------------------------------------------------------|-----------------------------|
| Next Clear                                                                                                    |                             |

Browse screen. This is where you will attach your PDF to the filing.

### Miscellaneous:

 16-10020 Mr. Debtor and Mrs. Debtor

 Type: bk
 Chapter: 7 v
 Office: 3 (Baton Rouge)

 Assets: n

 Case Flag: CounDue, DebtEd, DebtEdJt, PymtAdvDue, SCH, E-DecDue, MEANSNO

Browse...

Filename

Attachments to Document: • No O Yes

Next Clear

# Click Browse

Select the PDF that relates to the filing.

Click **Open** or double click on the file name.

Click Next

Docket Text: Modify as Appropriate screen. You should not have to make any modifications.

| Miscellaneous:                                                                                          |                                              |  |  |  |
|----------------------------------------------------------------------------------------------------|----------------------------------------------|--|--|--|
| 16-10020 Mr. Debtor and Mrs. Debtor                                                                     |                                              |  |  |  |
| Type: bk Chapter: 7 v                                                                                   | Office: 3 (Baton Rouge)                      |  |  |  |
| Assets: n                                                                                               |                                              |  |  |  |
| Case Flag: CounDue, DebtEd, DebtEdJt, PymtAdvDue, SCH, E-DecDue, MEANSNO                                |                                              |  |  |  |
| Docket Text: Modify as Appropriate.<br>Certificate of Credit Counseling<br>Mrs. Debtor . (Mason, Perry) | Filed by Perry Mason on behalf of Mr. Debtor |  |  |  |

Next Clear

**Docket Text: Final Text** screen. Review this screen for errors. If you have any questions, contact the court.

#### Miscellaneous:

Type: bk

Assets: n

16-10020 Mr. Debtor and Mrs. Debtor

Office: 3 (Baton Rouge)

Case Flag: CounDue, DebtEd, DebtEdJt, PymtAdvDue, SCH, E-DecDue, MEANSNO

Chapter: 7 v

Docket Text: Final Text Certificate of Credit Counseling Filed by Perry Mason on behalf of Mr. Debtor, Mrs. Debtor. (Mason, Perry)

Attention!! Submitting this screen commits this transaction. You will have no further opportunity to modify this submission if you continue. Have you redacted?

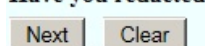

# Click Next

**Confirmation/Electronic File Stamp** screen. This confirms the filing has been completed. It contains the case number, case name, document number, date and time of filing.

Print this screen for your records

# FILING THE DECLARATION REGARDING ELECTRONIC FILING (LOCAL FORM 2)

This is the only document that is **NOT** filed electronically.

The debtor's **name** and **case number** must be on the declaration.

This document must have the **complete social security number** of the debtor(s).

The court requires an **original signature** of both the debtor(s) and the attorney.

You can mail or hand deliver this form to the court.

The Declaration Regarding Electronic Filing is due within **five business days** from the opening of a bankruptcy case.

You may bring an additional copy to the court to be file stamped, and kept with your records.

# **\*\*NOTE\*\***

You may **NOT** fax or e-mail this form to the court.

## \*\*\* If you have any questions, please contact the court.\*\*\*

# FILING PAYMENT ADVICES

## Your PDF should consist of one of the following:

The debtor(s) Payment Advices (pay stubs)

Affidavit of income or non-income signed by debtor(s), **MUST** be filed under the event, Payment Advices, if debtor has no pay stubs

# **\*\*NOTE\*\***

The Payment Advices should never include the complete social security number, or account numbers.

The Payment Advices should be filed alone. DO NOT include it with any other filings.

If filing a joint petition, both debtors MUST file payment advices.

The case will be dismissed if Payment Advices, or an Affidavit of income or non-income, is not filed.

Once logged into CM/ECF, click **Bankruptcy** on the blue bar.

Below Bankruptcy Events, click **Other**.

Miscellaneous screen. Enter the bankruptcy case number.

| Find This Case |
|----------------|
|                |
|                |

Click Next

# Select Payment Advices from the list.

# Miscellaneous

| 16-10020 Mr. Debtor                    | and Mrs. Debtor          |                         |
|----------------------------------------|--------------------------|-------------------------|
| Type: bk                               | Chapter: 7 v             | Office: 3 (Baton Rouge) |
| Assets: n Case Flag: DebtEd, DebtEdJt, |                          |                         |
|                                        | PymtAdvDue, SCH, MEANSNO | )                       |

Start typing to find another event. Hold down Ctrl to add additional items.

| Available Events (click to select events)                                                                                                    |   | Selected Events (click to remove events) |
|----------------------------------------------------------------------------------------------------|---|------------------------------------------|
| Notice to Individual Consumer Debtor under Section 342(b) of the<br>Bankruptcy Code<br>Objection to Debtor's Claim of Exemptions<br>Objection to Homestead Exemption<br>Objection to Professional Fees<br>Ombudsman Report<br>Operating Report | ^ | Payment Advices                          |
| Payment Advices                                                                                                    |   |                                          |
| Petition Foreign Proceeding (Chapter 15)<br>Petition for Garnishment                                                                                                    |   |                                          |
| Post-Trial Memorandum/Brief<br>Pre-Trial Memorandum/Brief<br>Presumption of Undue Hardship<br>Protection of Property from Damage<br>Reaffirmation Agreement                                                                                    | ~ |                                          |
| Next Clear                                                                                                    |   |                                          |

You will see a box to check if **joint filing with other attorney(s)**. If not filing with other attorneys, do not check the box.

| Miscellaneous:                                                                                                    |                                                          |                         |
|----------------------------------------------------------------------------------------------------|----------------------------------------------------------|-------------------------|
| 16-10020 Mr. Debtor and Mrs.                                                                                            | Debtor                                                   |                         |
| Type: bk                                                                                                    | Chapter: 7 v                                             | Office: 3 (Baton Rouge) |
| Assets: n                                                                                                    | Case Flag: DebtEd, DebtEdJt,<br>PymtAdvDue, SCH, MEANSN  | 10                      |
| □ Joint filing with other attorn                                                                                        | ney(s).                                                  |                         |
| Next Clear                                                                                                    |                                                          |                         |
| Click Next                                                                                                    |                                                          |                         |
| Select Party screen                                                                                                    | . Select the Debtor(s).                                  |                         |
| Miscellaneous:                                                                                                    |                                                          |                         |
| 16-10020 Mr. Debtor and Mrs. I                                                                                          | Debtor                                                   |                         |
| Type: bk                                                                                                    | Chapter: 7 v                                             | Office: 3 (Baton Rouge) |
| Assets: n                                                                                                    | Case Flag: DebtEd, DebtEdJt,<br>PymtAdvDue, SCH, MEANSNO |                         |
| Select the Party:                                                                                                    |                                                          |                         |
| Debtor, Mr. [Debtor]<br>Debtor, Mrs. [Consolidated debt<br>Murray, Dwayne M. [Trustee]<br>U. S. Trustee, [U.S. Trustee] | Add/Create New Party                                     |                         |
| Next Clear                                                                                                    |                                                          |                         |

Click Next

Browse screen. This is where you will attach your PDF to the filing.

### Miscellaneous:

| 16-10020 Mr. Debtor                                                | and Mrs. Debtor |                         |  |
|--------------------------------------------------------------------|-----------------|-------------------------|--|
| Type: bk                                                           | Chapter: 7 v    | Office: 3 (Baton Rouge) |  |
| Assets: n Case Flag: DebtEd, DebtEdJt,<br>PymtAdvDue, SCH, MEANSNO |                 | EdJt,<br>ANSNO          |  |
| Filename                                                           |                 |                         |  |
|                                                                    | Browse          |                         |  |
| Attachments to Document:  No O Yes                                 |                 |                         |  |
| Next Clear                                                         |                 |                         |  |

Click Browse

Select the PDF that relates to the filing.

Click **Open** or double click on the file name.

Click Next

**Docket Text: Final Text** screen. Review this screen for errors. If you have any questions, contact the court.

| Miscellaneous:                                                     |                                   |                                                        |
|--------------------------------------------------------------------|-----------------------------------|--------------------------------------------------------|
| 16-10020 Mr. Debtor a                                              | nd Mrs. Debtor                    |                                                        |
| Type: bk                                                           | Chapter: 7 v                      | Office: 3 (Baton Rouge)                                |
| Assets: n Case Flag: DebtEd, DebtEdJt,<br>PymtAdvDue, SCH, MEANSNO |                                   |                                                        |
| Docket Text: Final Tex                                             | t                                 |                                                        |
| Payment Advices<br>(Mason, Perry)                                  | for the Debtor Filed by Perry     | Mason on behalf of Mr. Debtor, Mrs. Debtor.            |
| Attention!! Submittin                                              | a this screen commits this transs | action. You will have no further apportunity to modify |

Attention!! Submitting this screen commits this transaction. You will have no further opportunity to modify this submission if you continue. Have you redacted?

Next Clear

Click Next

**Confirmation/Electronic File Stamp** screen. This confirms the filing has been completed. It contains the case number, case name, document number, date and time of filing.

Print this screen for your records
## FILING THE CHAPTER 7 STATEMENT OF YOUR CURRENT MONTHLY INCOME & CHAPTER 7 MEANS TEST CALCULATION

#### Your PDF should consist of one of the following:

Chapter 7 Statement of Current Monthly Income - Form B122A-1 signed and dated Chapter 7 Means Test Calculation - Form - B122A-2 signed and dated

#### **\*\*NOTE\*\***

The Chapter 7 Statement of Current Monthly Income and the Chapter 7 Means Test Calculation can be filed separately or can be included with the Schedules and Statements.

Once logged into CM/ECF, click **Bankruptcy** on the blue bar.

Below Bankruptcy Events, click **Other**.

Miscellaneous screen. Enter the bankruptcy case number.

| liscellaneous |                |
|---------------|----------------|
| Case Number   |                |
| 16-10020      | Find This Case |
| 16-10020      | Find This Case |
| Next Clear    |                |

Click Next

# Select Chapter 7 Statements-Monthly Income (122A-1) Exemption Presumption of Abuse (122A-1Supp), and Chapter 7 Means Test Calculation 122A-2 from the list.

| Miscellaneous                                                                                                    |                                                                                                    |       |                                                                                                    |
|----------------------------------------------------------------------------------------------------|----------------------------------------------------------------------------------------------------|-------|----------------------------------------------------------------------------------------------------|
| 16-10020 Mr. Debtor                                                                                                    | and Mrs. Debtor                                                                                                    |       |                                                                                                    |
| Type: bk                                                                                                    | Chapter: 7 v C                                                                                                    | offic | ee: 3 (Baton Rouge)                                                                                                    |
| Assets: n                                                                                                    | Case Flag: DebtEd, DebtEdJt,<br>SCH, MEANSNO                                                                                                    |       |                                                                                                    |
|                                                                                                    | Start typing to find another even                                                                                                    | nt. H | Iold down Ctrl to add additional items.                                                                                                    |
| Available Events (cl                                                                                                    | ick to select events)                                                                                                    |       | Selected Events (click to remove events)                                                                                                    |
| Certificate of Service<br>Certificate of Service of<br>Chapter 11 Statement<br>Chapter 11 Status Rep<br>Chapter 13 Calculation<br>Chapter 13 Calculation<br>Chapter 13 Debtor's C<br>and Section 522(q)<br>Chapter 13 Statement<br>Chapter 15 List<br>Chapter 7 Means Test | of Tax Information<br>of Tax Information to Requestor<br>of Monthly Income Form 122B<br>port<br>n of Disposable Income 122C-2<br>iertifications Regarding Domestic Support Obligations<br>of Monthly Income 122C-1<br>Calculation 122A-2 | ^     | Chapter 7 Statements - Monthly Income (122A-1) / Exemption Presumption of<br>Abuse (122A-1Supp) (12/14)<br>Chapter 7 Means Test Calculation 122A-2 |
| Chapter 7 Statements<br>of Abuse (122A-1Supp<br>Cure of Residential Ju<br>Debtor Repayment Pla<br>Debtor Verification of D                                                                                                    | - Monthly Income (122A-1) / Exemption Presumption<br>o) (12/14)<br>dgment<br>an<br>Direct Pavments                                                                                                    | ~     |                                                                                                    |
| Next Clear                                                                                                    |                                                                                                    |       |                                                                                                    |

You will see a box to check if **joint filing with other attorney(s)**. If not filing with other attorneys, do not check the box.

#### Miscellaneous:

| Type: bk                | Chapter: 7 v                                 | Office: 3 (Baton Rouge) |
|-------------------------|----------------------------------------------|-------------------------|
| Assets: n               | Case Flag: DebtEd, DebtEdJt,<br>SCH, MEANSNO |                         |
| □ Joint filing with oth | er attorney(s).                              |                         |
| Next Clear              |                                              |                         |

#### Click Next

**Select Party** screen. Select the Debtor(s).

| Miscellaneous:                                                                                                    |                      |                         |
|----------------------------------------------------------------------------------------------------|----------------------|-------------------------|
| 16-10020 Mr. Debtor and Mrs. D                                                                                           | ebtor                |                         |
| Type: bk                                                                                                    | Chapter: 7 v         | Office: 3 (Baton Rouge) |
| Assets: n Case Flag: DebtEd, DebtEdJt,<br>SCH, MEANSNO                                                                   |                      |                         |
| Select the Party:                                                                                                    |                      |                         |
| Debtor, Mr. [Debtor]<br>Debtor, Mrs. [Consolidated debto<br>Murray, Dwayne M. [Trustee]<br>U. S. Trustee, [U.S. Trustee] | Add/Create New Party |                         |
| Next Clear                                                                                                    |                      |                         |

#### Click Next

Browse screen. This is where you will attach your PDF to the filing.

| Miscellaneous:        |                      |  |
|-----------------------|----------------------|--|
| 16-10020 Mr. Debtor   | and Mrs. Debtor      |  |
| Type: bk              | ype: bk Chapter: 7 v |  |
| Assets: n             |                      |  |
| Filename              |                      |  |
|                       | Browse               |  |
| Attachments to Docu   | ment: 🖲 No 🔾 Yes     |  |
| recuchine hts to Doct |                      |  |

Click Browse

Select the PDF that relates to the filing.

Click **Open** or double click on the file name.

Click Next

Select Yes or No

| Miscellaneous:      |                                              |                         |
|---------------------|----------------------------------------------|-------------------------|
| 16-10020 Mr. Debtor | and Mrs. Debtor                              |                         |
| Type: bk            | Chapter: 7 v                                 | Office: 3 (Baton Rouge) |
| Assets: n           | Case Flag: DebtEd, DebtEdJt,<br>SCH, MEANSNO |                         |

Do you Believe That you are Exempted From a Presumption of Abuse Because you Have Primarily Business Debt OR Qualifying Military Service?

⊖Yes ⊙No

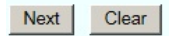

Click Next

**Presumption of Abuse**, Select No or Unknown. Enter the total current monthly income from line 11 of Form B122A-1

#### Miscellaneous:

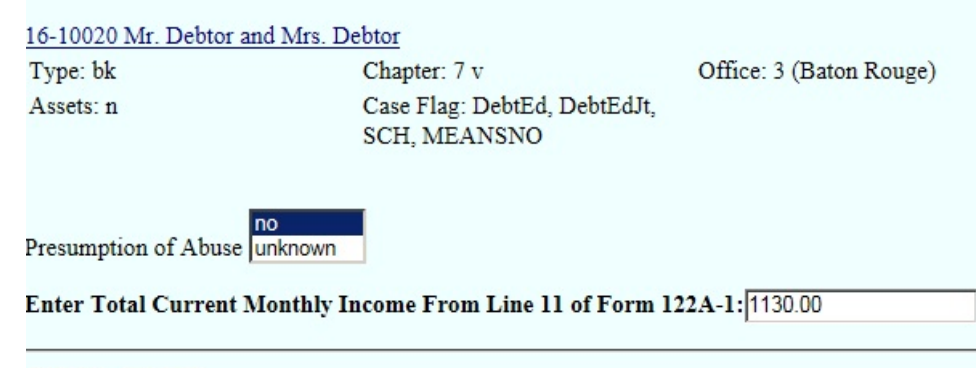

Next Clear

#### Presumption of Abuse, Select Yes or No.

| Miscellaneous:              |                                              |                         |
|-----------------------------|----------------------------------------------|-------------------------|
| 16-10020 Mr. Debtor and Mrs | s. Debtor                                    |                         |
| Type: bk                    | Chapter: 7 v                                 | Office: 3 (Baton Rouge) |
| Assets: n                   | Case Flag: DebtEd, DebtEdJt,<br>SCH, MEANSNO |                         |
| Presumption of Abuse yes    |                                              |                         |
| Next Clear                  |                                              |                         |

Click Next

Docket Text: Modify as Appropriate screen. You should not have to make any modifications.

#### Miscellaneous:

| 16-10020 Mr. Debtor a | and Mrs. Debtor                           |                                                    |
|-----------------------|-------------------------------------------|----------------------------------------------------|
| Type: bk              | Chapter: 7 v                              | Office: 3 (Baton Rouge)                            |
| Assets: n             | Case Flag: DebtEd, DebtEd<br>SCH, MEANSNO | Jt,                                                |
| Docket Text: Modify a | s Appropriate.                            |                                                    |
| Cha                   | pter 7 Statement of Your Current Me       | onthly Income Form 122A-1                          |
|                       | , Chapter 7 M                             | leans Test Calculation Form 122A-2                 |
|                       | Filed by Perry Mason on beha              | lf of Mr. Debtor , Mrs. Debtor RE: related         |
| document(s)[1] Volu   | intary Petition (Chapter 7) filed by De   | ebtor Mr. Debtor, Consolidated debtor Mrs. Debtor. |
| (Mason, Perry)        |                                           |                                                    |
|                       |                                           |                                                    |
| Next Clear            |                                           |                                                    |

**Docket Text: Final Text** screen. Review this screen for errors. If you have any questions, contact the court.

| Miscellaneous:                                                                      |                                                                                                    |                                                                                                    |
|-------------------------------------------------------------------------------------|----------------------------------------------------------------------------------------------------|----------------------------------------------------------------------------------------------------|
| 16-10020 Mr. Debtor a                                                               | nd Mrs. Debtor                                                                                                    |                                                                                                    |
| Type: bk                                                                            | Chapter: 7 v                                                                                                    | Office: 3 (Baton Rouge)                                                                                                    |
| Assets: n                                                                           | Case Flag: DebtEd, DebtEdJt,<br>SCH, MEANSNO                                                                                         |                                                                                                    |
| Docket Text: Final Text                                                             | t                                                                                                    |                                                                                                    |
| Chapter 7 Stateme<br>Calculation Form 6<br>document(s)[1] Vo<br>Mrs. Debtor. (Maso  | ent of Your Current Monthly Income F<br>122A-2 Filed by Perry Mason on beha<br>Juntary Petition (Chapter 7) filed by D<br>on, Perry) | Form 122A-1 , Chapter 7 Means Test<br>alf of Mr. Debtor, Mrs. Debtor RE: related<br>Debtor Mr. Debtor, Consolidated debtor |
| Attention!! Submittin<br>this submission if you<br>Have you redacted?<br>Next Clear | ng this screen commits this transaction. Y<br>continue.                                                                              | ou will have no further opportunity to modify                                                                              |

#### Click Next

**Confirmation/Electronic File Stamp** screen. This confirms the filing has been completed. It contains the case number, case name, document number, date and time of filing.

Print this screen for your records

## FILING THE CHAPTER 13 STATEMENT OF YOUR CURRENT MONTHLY INCOME AND CALCULATION OF COMMITMENT PERIOD

### &

## CHAPTER 13 CALCULATION OF DISPOSABLE INCOME

#### Your PDF should consist of the following:

Chapter 13 Statement of Current Monthly Income and Calculation of Commitment Period - Form B122C-1, and Chapter 13 Calculation of Disposable Income - Form B122C-2, signed and dated.

#### **\*\*NOTE\*\***

The Chapter 13 Statement of Current Monthly Income and Calculation of Commitment Period -Form B122C-1, and Chapter 13 Calculation of Disposable Income - Form B122C-2 can be filed alone or can be included with the Schedules and Statements. Once logged into CM/ECF, click **Bankruptcy** on the blue bar.

Below Bankruptcy Events, click **Other**.

Miscellaneous screen. Enter the bankruptcy case number.

| Miscellaneous |                |
|---------------|----------------|
| Case Number   |                |
| 16-10021      | Find This Case |
|               |                |
| Next Clear    |                |
|               |                |

Click Next

Select Chapter 13 Statement of Current Monthly Income 122C-1 & Chapter 13 Calculation of Disposable Income 122C-2 from the list. The events you are selecting must be included in your PDF. **\*\*You need to hold the control (Ctrl) key down to select multiple events.\*\*** 

| Miscellaneous                                                                                                    |                                                                                                    |                                        |                                                                                                    |
|----------------------------------------------------------------------------------------------------|----------------------------------------------------------------------------------------------------|----------------------------------------|----------------------------------------------------------------------------------------------------|
| 16-10021 Mr. Debtor                                                                                                    | and Mrs. Debtor                                                                                                    |                                        |                                                                                                    |
| Type: bk                                                                                                    | Chapter: 13 v                                                                                                    | Offic                                  | ee: 3 (Baton Rouge)                                                                                 |
| Assets: y                                                                                                    | Judge: ddd                                                                                                    | Case Flag: PlnDue, DebtEd,<br>DebtEdJt |                                                                                                    |
|                                                                                                    | Start typing to find an                                                                                               | other event. H                         | Iold down Ctrl to add additional items.                                                             |
| Available Events (cl                                                                                                    | ick to select events)                                                                                                 |                                        | Selected Events (click to remove events)                                                            |
| Chapter 11 Statement of Monthly Income Form 122B<br>Chapter 11 Status Report                                                                          |                                                                                                    | ^                                      | Chapter 13 Calculation of Disposable Income 122C-2<br>Chapter 13 Statement of Monthly Income 122C-1 |
| Chapter 13 Debtor's C<br>and Section 522(g)                                                                                                    | ertifications Regarding Domestic Support                                                                              | Obligations                            |                                                                                                    |
| Chapter 13 Statement<br>Chapter 15 List                                                                                                    | of Monthly Income 122C-1                                                                                              |                                        |                                                                                                    |
| Chapter 7 Means Test                                                                                                    | Calculation 122A-2                                                                                                    |                                        |                                                                                                    |
| Chapter / Statements<br>of Abuse (122A-1Supp<br>Cure of Residential Ju<br>Debtor Repayment Pla<br>Debtor Verification of I<br>Debtor's Election of Sn | - Monthly Income (122A-1) / Exemption P<br>i) (12/14)<br>dgment<br>in<br>Direct Payments<br>nall Business Designation | resumption                             |                                                                                                    |
| Next   Clear                                                                                                    | esumption of Abuse                                                                                                    |                                        |                                                                                                    |

You will see a box to check if **joint filing with other attorney(s)**. If not filing with other attorneys, do not check the box.

| Miscellaneous:                                                                                         |                                                       |                                        |
|----------------------------------------------------------------------------------------------------|-------------------------------------------------------|----------------------------------------|
| 16-10021 Mr. Debtor and                                                                                | Mrs. Debtor                                           |                                        |
| Type: bk                                                                                               | Chapter: 13 v                                         | Office: 3 (Baton Rouge)                |
| Assets: y                                                                                              | Judge: ddd                                            | Case Flag: PlnDue, DebtEd,<br>DebtEdJt |
| Joint filing with other                                                                                | attorney(s).                                          |                                        |
| Next Clear                                                                                             |                                                       |                                        |
| Click Next                                                                                             |                                                       |                                        |
| Select Party sc                                                                                        | reen. Select the Debt                                 | or(s).                                 |
| Miscellaneous:                                                                                         |                                                       |                                        |
| 16-10021 Mr. Debtor ar                                                                                 | nd Mrs. Debtor                                        |                                        |
| Type: bk                                                                                               | Chapter: 13 v                                         | Office: 3 (Baton Rouge)                |
| Assets: y                                                                                              | Judge: ddd                                            | Case Flag: PlnDue, DebtEd,<br>DebtEdJt |
| Select the Pa                                                                                          | arty:                                                 |                                        |
| Crawford, Annette [Trus<br>Debtor, Mr. [Debtor]<br>Debtor, Mrs. [Consolida<br>U. S. Trustee, [U.S. Tru | stee] <u>Add/Create New I</u><br>ted debtor]<br>stee] | P <u>arty</u>                          |
| Next Clear                                                                                             |                                                       |                                        |

Click Next

Browse screen. This is where you will attach your PDF to the filing.

#### Miscellaneous:

| 16-10021 Mr. Debtor                | and Mrs. Debtor |                                        |  |  |  |
|------------------------------------|-----------------|----------------------------------------|--|--|--|
| Type: bk Chapter: 13 v             |                 | Office: 3 (Baton Rouge)                |  |  |  |
| Assets: y Judge: ddd               |                 | Case Flag: PlnDue, DebtEd,<br>DebtEdJt |  |  |  |
| Filename                           |                 |                                        |  |  |  |
|                                    | Browse          |                                        |  |  |  |
| Attachments to Document:  No O Yes |                 |                                        |  |  |  |
| Next Clear                         |                 |                                        |  |  |  |

Click Browse

Select the PDF that relates to the filing.

Click **Open** or double click on the file name.

Click Next

#### Enter Current Monthly Income From Line 14 of Form 122C-1 screen. Miscellaneous:

 16-10021 Mr. Debtor and Mrs. Debtor

 Type: bk
 Chapter: 13 v

 Assets: y
 Judge: ddd

Office: 3 (Baton Rouge) Case Flag: PlnDue, DebtEd, DebtEdJt

Enter Your Current Monthly Income from Line 14 of Form 122C-1: 2260.00

Next Clear

#### Click Next

Select Yes or No if disposable income has been determined.

#### Miscellaneous:

| Type: bk            | Chapter: 13 v  | Office: 3 (Baton Rouge)                |
|---------------------|----------------|----------------------------------------|
| Assets: y           | Judge: ddd     | Case Flag: PlnDue, DebtEd,<br>DebtEdJt |
| Is Disposable Incon | ne Determined? |                                        |
| • Yes               |                |                                        |

Click Next

Next Clear

#### Select 3 Year or 5 Year commitment period.

#### Miscellaneous: 16-10021 Mr. Debtor and Mrs. Debtor Type: bk Chapter: 13 v Office: 3 (Baton Rouge) Assets: y Judge: ddd Case Flag: PlnDue, DebtEd, DebtEdJt Is Commitment Period for 3 or 5 Years? © 3 Years O 5 Years Next Clear

**Docket Text: Modify as Appropriate** screen. You should not have to make any modifications. **Miscellaneous:** 

16-10021 Mr. Debtor and Mrs. Debtor

Type: bk Assets: y Chapter: 13 v Judge: ddd

Office: 3 (Baton Rouge) Case Flag: PlnDue, DebtEd, DebtEdJt

| Docket Text: Modify as Appropriate.                                                                  |       |
|----------------------------------------------------------------------------------------------------|-------|
| Chapter 13 Calculation of Your Disposable Income Form 122C-2                                         | _,    |
| Chapter 13 Statement of Your Current Monthly Income and Calculation of Commitmer                     | ıt    |
| Period for 3 Years Form 122C-1. Disposable Income Is Determined Filed by                             | Perry |
| Mason on behalf of Mr. Debtor , Mrs. Debtor RE: related document(s)[1] Voluntary Petition (Chapter 1 | 3)    |
| filed by Debtor Mr. Debtor, Consolidated debtor Mrs. Debtor. (Mason, Perry)                          |       |

Next Clear

Click Next

**Docket Text: Final Text** screen. Review this screen for errors. If you have any questions, contact the court.

#### Miscellaneous: 16-10021 Mr. Debtor and Mrs. Debtor Type: bk Chapter: 13 v Office: 3 (Baton Rouge) Assets: y Judge: ddd Case Flag: PlnDue, DebtEd, DebtEdJt **Docket Text: Final Text** Chapter 13 Calculation of Your Disposable Income Form 122C-2, Chapter 13 Statement of Your Current Monthly Income and Calculation of Commitment Period for 3 Years Form 122C-1. Disposable Income Is Determined Filed by Perry Mason on behalf of Mr. Debtor, Mrs. Debtor RE: related document(s)[1] Voluntary Petition (Chapter 13) filed by Debtor Mr. Debtor, Consolidated debtor Mrs. Debtor. (Mason, Perry) Attention!! Submitting this screen commits this transaction. You will have no further opportunity to modify this submission if you continue. Have you redacted? Next Clear

Click Next

**Confirmation/Electronic File Stamp** screen. This confirms the filing has been completed. It contains the case number, case name, document number, date and time of filing.

#### Print this screen for your records

## FILING SCHEDULES A/B-J, STATEMENT OF INTENTION, STATEMENT OF FINANCIAL AFFAIRS, DISCLOSURE OF COMPENSATION

#### Your PDF may consist of the following:

#### **CHAPTER 7**

Summary of Your Assets and Liabilities - Form B206 Schedules A/B-J -Form B206A/B to Form B206J Declaration Concerning Debtor's Schedules - Form B106 signed by the debtor(s) Statement of Financial Affairs - Form B107 signed and dated. Statement of Intention - Form B108 signed and dated. Disclosure of Compensation - Form B2030 signed and dated.

#### \*\*You may also include the Notice to Individual Consumer Debtor, the Chapter 7 Statement of Current Monthly Income - Form B122A-1, & Chapter 7 Calculation of Disposable Income - Form B122A-2\*\*

#### **CHAPTER 13**

Summary of Your Assets and Liabilities - Form B206 Schedules A/B-J -Form B206A/B to Form B206J Declaration Concerning Debtor's Schedules - Form B106 signed by the debtor(s) Statement of Financial Affairs - Form B107 signed and dated. Disclosure of Compensation - Form B2030 signed and dated.

\*\*You may also include the Notice to Individual Consumer Debtor, the Chapter 13 Statement of Current Monthly Income and Calculation of Commitment Period - B122C-1, & Chapter 13 Calculation of Disposable Income - Form B122C-2\*\*

#### **\*\*NOTE\*\***

These pleadings will be due within 14 days from the date the case is opened.

Schedules A/B-J are to be filed together, **DO NOT** file the Schedules individually.

The Summary of Your Assets and Liabilities and the Declaration Concerning Debtor's Schedules **MUST** always be included when filing Schedules A/B-J.

Once logged into CM/ECF, click Bankruptcy on the blue bar.

Below Bankruptcy Events, click Other.

#### Miscellaneous screen. Enter the bankruptcy case number.

| Miscellaneous |                |
|---------------|----------------|
| Case Number   |                |
| 16-10020      | Find This Case |
|               |                |
| Next Clear    |                |

Click Next

\*\*You need to hold the control (Ctrl) key down to select multiple events.\*\*

Select the following items from the list:

#### Chapter 7

Disclosure of Compensation Schedules A/B-J **\*\*Do Not select the individual Schedules.\*\*** Statement of Financial Affairs Statement of Intention Summary of Your Assets and Liabilities

\*\*If you include the Notice Required by 11 U.S.C. § 342(b) for Individuals Filing for Bankruptcy, the Chapter 7 Statement of Current Monthly Income & Chapter 7 Calculation of Disposable Income, you must select these items also.\*\*

#### Chapter 13

Disclosure of Compensation Schedules A/B-J **\*\*Do Not select the individual Schedules.\*\*** Statement of Financial Affairs Summary of Your Assets and Liabilities

\*\*If you include the Notice Required by 11 U.S.C. § 342(b) for Individuals Filing for Bankruptcy, the Statement of Current Monthly Income and Calculation of Commitment Period & Chapter 13 Calculation of Disposable Income, you must select these items also.\*\* Select Disclosure of Compensation, Schedules A/B-J, Statement of Financial Affairs, Statement of Intention, and Summary of Your Assets and Liabilities from the list. **The events you are selecting must be included in your PDF.** 

| Miscellaneous                                                                                                    |                                                        |       |                                                                                                    |
|----------------------------------------------------------------------------------------------------|--------------------------------------------------------|-------|----------------------------------------------------------------------------------------------------|
| 16-10020 Mr. Debtor and Mr                                                                                                    | s. Debtor                                              |       |                                                                                                    |
| Type: bk                                                                                                    | Chapter: 7 v                                           | Of    | fice: 3 (Baton Rouge)                                                                                                    |
| Assets: n                                                                                                    | Case Flag: DebtEd, DebtEdJt,<br>SCH, MEANSNO           |       |                                                                                                    |
|                                                                                                    | Start typing to find another e                         | vent. | Hold down Ctrl to add additional items.                                                                                                    |
| Available Events (click to sele                                                                                                    | ect events)                                            |       | Selected Events (click to remove events)                                                                                                    |
| Schedule A<br>Schedule A/B<br>Schedule B<br>Schedule C<br>Schedule D<br>Schedule E/F<br>Schedule E/F<br>Schedule G<br>Schedule H<br>Schedule H<br>Schedule J<br>Schedule J<br>Schedule J |                                                        | ^     | Disclosure of Compensation of Attomey for Debtor<br>Schedules A/B-J<br>Statement of Financial Affairs<br>Statement of Intention<br>Summary of Your Assets and Liabilities and Certain Statistical Information |
| Schedules A/B-J<br>Statement A bout Payment of Ev<br>Statement in Support of Reaffirm<br>Statement of Corporate OwnersI<br>Statement of Financial Affairs<br>Statement of Intention      | iction Judgment (Form 101B)<br>nation Agreement<br>nip | ~     |                                                                                                    |
| Next Clear                                                                                                    |                                                        |       |                                                                                                    |

#### Click Next

You will see a box to check if **joint filing with other attorney(s)**. If not filing with other attorneys, do not check the box.

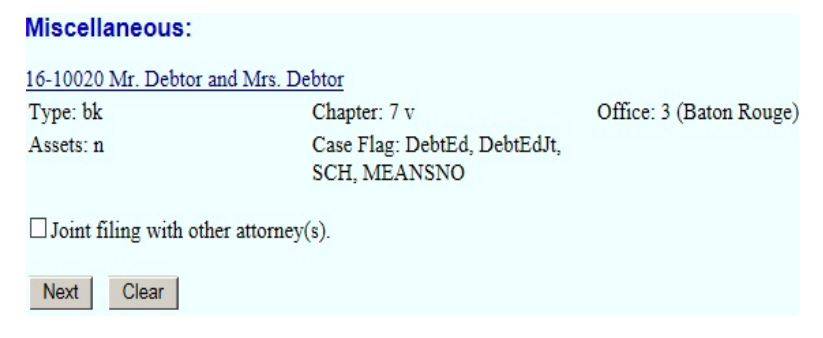

#### **Select Party** screen. Select the Debtor(s).

#### Miscellaneous:

# 16-10020 Mr. Debtor and Mrs. Debtor Type: bk Chapter: 7 v Office: 3 (Baton Rouge) Assets: n Case Flag: DebtEd, DebtEdJt, SCH, MEANSNO Select the Party: Debtor, Mr. [Debtor] Add/Create New Party Debtor, Mrs. [Consolidated debtor] Add/Create New Party Murray, Dwayne M. [Trustee] Add/Create New Party

#### Click Next

Next

Browse screen. This is where you will attach your PDF to the filing.

#### Miscellaneous:

Clear

| 16-10020 Mr. Debtor                                    | and Mrs. Debtor   |                         |  |
|--------------------------------------------------------|-------------------|-------------------------|--|
| Type: bk                                               | Chapter: 7 v      | Office: 3 (Baton Rouge) |  |
| Assets: n Case Flag: DebtEd, DebtEdJt,<br>SCH, MEANSNO |                   |                         |  |
| Filename                                               |                   |                         |  |
|                                                        | Browse            |                         |  |
| Attachments to Docu                                    | ament: • No O Yes |                         |  |
| Next Clear                                             |                   |                         |  |

#### Click Browse

Select the PDF that relates to the filing.

Click **Open** or double click on the file name.

Enter the exact amounts that correlate with the amounts found on the **Summary of Your Assets and Liabilities and Certain Liabilities**. If the amount is zero, enter 0.00. **Do not leave blanks**. You will not get the (computed) total of dischargeable debt if any of these fields are left blank.

#### Miscellaneous:

 
 16-10020 Mr. Debtor and Mrs. Debtor

 Type: bk
 Chapter: 7 v
 Office: 3 (Baton Rouge)

 Assets: n
 Case Flag: DebtEd, DebtEdJt, SCH, MEANSNO
 SCH, MEANSNO

#### Summary of Assets and Liabilities and Certain Statistical Information

Report the totals from Schedules A/B, D, E/F, I, J, Forms 122, and Nondischargeable Debt in the boxes provided.

| NAME OF SCHEDULE/FORM                                                                                                    | ASSETS | LIABILITIES | OTHER |
|----------------------------------------------------------------------------------------------------|--------|-------------|-------|
| Schedule A/B - Total Real Estate/Property                                                                                                    |        |             |       |
| Schedule A/B - Total Personal Property                                                                                                    |        |             |       |
| Schedule D - Total Secured Claims                                                                                                    |        |             |       |
| Schedule E/F - Total Priority Unsecured Claims                                                                                               |        |             |       |
| Schedule E/F - Total Nonpriority Unsecured Claims                                                                                            |        |             |       |
| Schedule I - Monthly Income                                                                                                    |        |             |       |
| Schedule J - Monthly Expenses                                                                                                    |        |             |       |
| Current Monthly Income<br>(Official Form 122A-1, 122B or 122C-1)                                                                             |        |             |       |
| Total Unsecured Claims Amount (Official Form 106Sum, 3a + 3b)                                                                                |        |             |       |
| Total Dischargeable Debt (Computed)<br>Note: Not computed when any value above for D, E/F,<br>or total unsecured claims amount is not known. |        |             |       |

Next Clear

Docket Text: Modify as Appropriate screen. You should not have to make any modifications.

#### Miscellaneous:

| Type: bk                             | Chapter: 7 v                               | Office: 3 (Baton Rouge)                          |
|--------------------------------------|--------------------------------------------|--------------------------------------------------|
| Assets: n                            | Case Flag: DebtEd, DebtEdJ<br>SCH, MEANSNO |                                                  |
| Docket Text: Modify as Appr          | opriate.                                   |                                                  |
| <b>Disclosure of Compensation</b>    | n of Attorney for Debtor                   | , Schedules A-J                                  |
|                                      | , Statement of Financial Affairs           | for Individual ,                                 |
| Statement of Intention               | , Summa                                    | ry of Your Assets and Liabilities and Certain    |
| Statistical Information File         | ed by Perry Mason on behalf of I           | Mr. Debtor , Mrs. Debtor RE: related document(s) |
| [1] Voluntary Petition (Ch<br>Perry) | apter 7) filed by Debtor Mr. Deb           | tor, Consolidated debtor Mrs. Debtor. (Mason,    |
|                                      |                                            |                                                  |

Click Next

**Docket Text: Final Text** screen. Review this screen for errors. Make sure all documents in your PDF are included in the docket text. If you have any questions, contact the court.

#### Miscellaneous:

| 16-10020 Mr. Debtor and Mrs. D                                                                                                    | ebtor                                                                                                    |                                                                                                    |
|----------------------------------------------------------------------------------------------------|----------------------------------------------------------------------------------------------------|----------------------------------------------------------------------------------------------------|
| Type: bk                                                                                                    | Chapter: 7 v                                                                                                    | Office: 3 (Baton Rouge)                                                                                                    |
| Assets: n                                                                                                    | Case Flag: DebtEd, DebtEdJt,<br>SCH, MEANSNO                                                                                                  |                                                                                                    |
| Docket Text: Final Text                                                                                                    |                                                                                                    |                                                                                                    |
| Disclosure of Compensation<br>Affairs for Individual , State<br>Certain Statistical Informat<br>related document(s)[1] Volu<br>debtor Mrs. Debtor. (Mason | on of Attorney for Debtor , Sc<br>ement of Intention , Summary<br>ion Filed by Perry Mason on<br>untary Petition (Chapter 7) fil<br>n, Perry) | hedules A-J , Statement of Financial<br>of Your Assets and Liabilities and<br>behalf of Mr. Debtor, Mrs. Debtor RE:<br>ed by Debtor Mr. Debtor, Consolidated |
| Attention!! Submitting this scr<br>this submission if you continue.<br>Have you redacted?<br>Next Clear                                                   | een commits this transaction. Yo                                                                                                    | ou will have no further opportunity to modify                                                                                                    |

Click Next

**Confirmation/Electronic File Stamp** screen. This confirms the filing has been completed. It contains the case number, case name, document number, date and time of filing.

#### Print this screen for your records

## FILING AMENDED LIST OF CREDITORS AND AMENDED SCHEDULES

#### Your PDF should consist of the following:

Summary of Your Assets and Liabilities - Form B206

The Individual Amended Schedules - Form B206A/B to Form B206J

Declaration Concerning Debtor's Schedules - Form B106 signed by the debtor(s)

Amended Creditor Matrix - ONLY list the creditors to be added or deleted.

Mailing List Verification Form (Local Form 1) signed and dated.

#### **\*\*NOTE\*\***

The Summary of Your Assets and Liabilities **MUST** be included when filing Amended Schedules, even if the Summary information does not change.

Amendments to the schedules **MUST** include the Declaration Concerning Debtor's Schedules signed by the debtor(s).

If filing Amending both the List of Creditors and Schedules, please select the correct event, **Amended List of Creditors and Amended Schedules**. This event will prompt one filing fee.

If you select the two events, Amended List of Creditors and Amended Schedules D, E, or F, and two filing fees are prompted, you will be responsible to pay both fees.

If filing only Amended Schedules but not adding creditors, select the correct Amended Schedules event. Amended Schedules are grouped into three events to select from:

Amended Schedules A, B, A/B, G, H, I, or J Amended Schedule C Amended Schedules D, E, or F

You **MUST** select each Schedule event that is included in your PDF file. Failure to do so will result in the filing being marked as an Incorrect Event.

Once logged into CM/ECF, click **Bankruptcy** on the blue bar.

Below Bankruptcy Events, click Other.

Miscellaneous screen. Enter the bankruptcy case number.

| Case |
|------|
|      |

#### Click Next

If filing Amended Schedules and Amended Matrix select the following items from the list that are included in your PDF:

#### Amended Creditor Matrix and Amended Schedules Summary of Your Assets and Liabilities and Certain Statistical Information

#### \*\*You need to hold the control (Ctrl) key down to select multiple items.\*\*

| Miscellaneous                                                                                                    |                                                                                                    |          |                                                                                                    |
|----------------------------------------------------------------------------------------------------|----------------------------------------------------------------------------------------------------|----------|----------------------------------------------------------------------------------------------------|
| 16-10020 Mr. Debtor a                                                                                                    | nd Mrs. Debtor                                                                                                    |          |                                                                                                    |
| Type: bk                                                                                                    | Chapter: 7 v                                                                                                    | Offic    | e: 3 (Baton Rouge)                                                                                                    |
| Assets: n                                                                                                    | Case Flag: DebtEd, DebtEdJt,<br>MEANSNO                                                                                                    |          |                                                                                                    |
|                                                                                                    | Start typing to find another e                                                                                                    | event. H | Iold down Ctrl to add additional items.                                                                                       |
| Available Events (clic                                                                                                    | k to select events)                                                                                                    |          | Selected Events (click to remove events)                                                                                      |
| 20 Largest Unsecured C<br>Acknowledgement of Te<br>Affidavit<br>Amended List of Credito<br>Amended Schedules A,<br>Amended Schedules A,<br>Amended Schedu | Creditors<br>prms for Chapter 13 plan<br>prs<br>prs and Amended Schedules<br>B, A/B, G, H, I, or J<br>E, F or E/F<br>ition<br>Petition for Non-Individuals Ch 11<br>to Debtors - Form 19B |          | Amended List of Creditors and Amended Schedules<br>Summary of Your Assets and Liabilities and Certain Statistical Information |
| Next Clear                                                                                                    |                                                                                                    |          |                                                                                                    |

If filing Amended Schedules, but not amending the creditor mailing matrix, select the following items from the list that are included in your PDF:

#### Amended Schedules A, B, A/B, G, H, I or J Amended Schedule C Amended Schedules D, E, or F Summary of Your Assets and Liabilities and Certain Statistical Information

| Miscellaneous                                                                                                    |                                                                                                    |          |                                                                                                    |
|----------------------------------------------------------------------------------------------------|----------------------------------------------------------------------------------------------------|----------|----------------------------------------------------------------------------------------------------|
| 16-10020 Mr. Debtor and I                                                                                                    | Mrs. Debtor                                                                                                    |          |                                                                                                    |
| Type: bk                                                                                                    | Chapter: 7 v                                                                                                    | Offi     | ce: 3 (Baton Rouge)                                                                                                    |
| Assets: n                                                                                                    | Case Flag: DebtEd, DebtEdJt,<br>MEANSNO                                                                                                    |          |                                                                                                    |
|                                                                                                    | Start typing to find another e                                                                                                    | event. H | Iold down Ctrl to add additional items.                                                                                                    |
| Available Events (click to<br>20 Largest Unsecured Cred<br>Acknowledgement of Terms<br>Affidavit<br>Amended List of Creditors a<br>Amended Schedules C<br>Amended Schedules A, B, A<br>Amended Schedules A, B, A<br>Amended Schedules A, B, A<br>Amended Schedules A, B, A<br>Amended Schedules A, B, A<br>Amended Schedules A, B, A<br>Amended Schedules A, B, A<br>Amended Schedules A, B, A<br>Amended Schedules A, B, A<br>Amended Schedules A, B, A<br>Amended Schedules A, B, A<br>Amended Schedules A, B, A<br>Attachment to Voluntary Petition<br>Attachment to Voluntary Peti<br>Attachment to Voluntary Peti<br>Attachment to Voluntary Peti<br>Attachment to Voluntary Petition<br>Attachment to Voluntary Petition<br>Attachment to Voluntary Pe | e select events)<br>itors<br>for Chapter 13 plan<br>and Amended Schedules<br>VB, G, H, I, or J<br>For E/F<br>ition for Non-Individuals Ch 11<br>ebtors - Form 19B | ~        | Selected Events (click to remove events)<br>Amended Schedules A, B, A/B, G, H, I, or J<br>Amended Schedules D, E, F or E/F<br>Summary of Your Assets and Liabilities and Certain Statistical Information |
| Next Clear                                                                                                    |                                                                                                    |          |                                                                                                    |

#### Click Next

You will see a box to check if **joint filing with other attorney(s)**. If not filing with other attorneys, do not check the box.

#### Miscellaneous:

| 16-10020 Mr. Debtor and Mrs. De    | ebtor                                   |                         |
|------------------------------------|-----------------------------------------|-------------------------|
| Type: bk                           | Chapter: 7 v                            | Office: 3 (Baton Rouge) |
| Assets: n                          | Case Flag: DebtEd, DebtEdJt,<br>MEANSNO |                         |
| □ Joint filing with other attorney | (s).                                    |                         |
| Next Clear                         |                                         |                         |

# Select Party screen. Select the Debtor(s). Miscellaneous:

#### 16-10020 Mr. Debtor and Mrs. Debtor

Type: bk Assets: n Chapter: 7 v Case Flag: DebtEd, DebtEdJt, MEANSNO Office: 3 (Baton Rouge)

#### Select the Party:

| Debtor, Mr. [Debtor]<br>Debtor, Mrs. [Consolidated debtor]<br>Murray, Dwayne M. [Trustee]<br>U. S. Trustee, [U.S. Trustee] | Add/Create New Party |
|----------------------------------------------------------------------------------------------------|----------------------|
| Next Clear                                                                                                    |                      |

Click Next

Browse screen. This is where you will attach your PDF to the filing.

#### Miscellaneous:

| Type: bk  | Chapter: 7 v                            | Office: 3 (Baton Rouge) |
|-----------|-----------------------------------------|-------------------------|
| Assets: n | Case Flag: DebtEd, DebtEdJt,<br>MEANSNO |                         |
|           |                                         |                         |
| Filename  |                                         |                         |
| Filename  | Browse                                  |                         |

#### Click Browse

Select the PDF that relates to the filing.

Click **Open** or double click on the file name.

**Method of Payment/Receipt** screen. Enter a method of payment. Enter O (Other form of Payment) - to pay by check, cash, or money order. Leave the Receipt # box blank if you wish to pay by credit card via Pay.Gov.

#### Miscellaneous:

| Type: bk                       | Chapter: 7 v                                           | Office: 3 (Baton Rouge)     |
|--------------------------------|--------------------------------------------------------|-----------------------------|
| Assets: n                      | Case Flag: DebtEd, DebtEdJt,<br>MEANSNO                |                             |
| Remember, Adding or            | Deleting Creditors Incurs a Fee.                       |                             |
|                                |                                                        |                             |
| LEAVE THE RECEIP               | T NUMBER <mark>BLANK</mark> IF YOU WILL B              | BE PAYING VIA THE INTERNET! |
| LEAVE THE RECEIP<br>Receipt #: | T NUMBER <mark>BLANK</mark> IF YOU WILL B<br>Fee: \$30 | E PAYING VIA THE INTERNET!  |

#### Click Next

**Summary of Assets and Liabilities and Certain Statistical Information** screen .Enter the exact amounts that correlate with the amounts found on the **Amended Summary**. If the amount is zero, enter 0.00. **Do not leave blank**. You will not get the (computed) total of dischargeable debt if any of these fields are left blank.

#### Miscellaneous: <u>16-10020 Mr. Debtor and Mrs. Debtor</u> Type: bk Chapter: 7 v Office: 3 (Baton Rouge) Assets: n Case Flag: DebtEd, DebtEdJt, MEANSNO

#### Summary of Assets and Liabilities and Certain Statistical Information

Report the totals from Schedules A/B, D, E/F, I, J, Forms 122, and Nondischargeable Debt in the boxes provided.

| NAME OF SCHEDULE/FORM                                                                                                    | ASSETS | LIABILITIES | OTHER |
|----------------------------------------------------------------------------------------------------|--------|-------------|-------|
| Schedule A/B - Total Real Estate/Property                                                                                                    |        |             |       |
| Schedule A/B - Total Personal Property                                                                                                    |        |             |       |
| Schedule D - Total Secured Claims                                                                                                    |        |             |       |
| Schedule E/F - Total Priority Unsecured Claims                                                                                               |        |             |       |
| Schedule E/F - Total Nonpriority Unsecured Claims                                                                                            |        |             |       |
| Schedule I - Monthly Income                                                                                                    |        |             |       |
| Schedule J - Monthly Expenses                                                                                                    |        |             |       |
| Current Monthly Income<br>(Official Form 122A-1, 122B or 122C-1)                                                                             |        |             |       |
| Total Unsecured Claims Amount (Official Form 106Sum, 3a + 3b)                                                                                |        |             |       |
| Total Dischargeable Debt (Computed)<br>Note: Not computed when any value above for D, E/F,<br>or total unsecured claims amount is not known. |        |             |       |

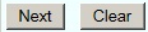

**Docket Text: Modify as Appropriate** screen. You must enter the Amended Schedules that are included in your PDF. **Example - Docket text should read**, "Amended Schedules C, D, & J".

#### Miscellaneous:

| 16-10020 Mr. Debtor | and Mrs. Debtor              |                         |
|---------------------|------------------------------|-------------------------|
| Type: bk            | Chapter: 7 v                 | Office: 3 (Baton Rouge) |
| Assets: n           | Case Flag: DebtEd, DebtEdJt, |                         |
|                     | MEANSNO                      |                         |

| Docket Text: Modify as Appropriate.                                                                |       |
|----------------------------------------------------------------------------------------------------|-------|
| Amendment to List of Creditors and Amended Schedules C, D, & J                                     | Fee   |
| Amount \$30, Summary of Your Assets and Liabilities and Certain Statistical Information Filed by H | Perry |
| Mason on behalf of Mr. Debtor , Mrs. Debtor . (Mason, Perry)                                       |       |

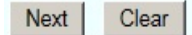

#### Click Next

**Docket Text: Final Text** screen. Review this screen for errors. If you have any questions, contact the court.

#### Miscellaneous:

#### 16-10020 Mr. Debtor and Mrs. Debtor

| Chapter: 7 v                 | Office: 3 (Baton Rouge)                                 |
|------------------------------|---------------------------------------------------------|
| Case Flag: DebtEd, DebtEdJt, |                                                         |
| MEANSNO                      |                                                         |
|                              | Chapter: 7 v<br>Case Flag: DebtEd, DebtEdJt,<br>MEANSNO |

#### Docket Text: Final Text

Amendment to List of Creditors and Amended Schedules *C*, *D*, & *J* Fee Amount \$30..., Summary of Your Assets and Liabilities and Certain Statistical Information Filed by Perry Mason on behalf of Mr. Debtor, Mrs. Debtor. (Mason, Perry)

Attention!! Submitting this screen commits this transaction. You will have no further opportunity to modify this submission if you continue.

Have you redacted?
Next Clear

Click Next

**Confirmation/Electronic File Stamp** screen. This confirms the filing has been completed. It contains the case number, case name, document number, date and time of filing.

#### Print this screen for your records

## FILING THE CHAPTER 13 PLAN

#### Your PDF should consist of the following:

The Plan signed and dated by both the attorney and the debtor(s) - Located on the Court's website, www.lamb.uscourts.gov, under Local Forms.

#### **\*\*NOTE\*\***

The Chapter 13 Plan must be signed by both the attorney and the debtor(s) and is due within 14 days from the date the bankruptcy case was opened.

Only the first Chapter 13 Plan requires a Certificate of Service to be filed.

The Chapter 13 Plan MUST be noticed to ALL parties on the creditor mailing matrix when filed.

Once logged into CM/ECF, click **Bankruptcy** on the blue bar.

Below Bankruptcy Events, click **Plan/Objection to Confirmation**.

File a Plan screen. Enter the bankruptcy case number.

| Case Number |                |
|-------------|----------------|
| 16-10021    | Find This Case |

Click Next

Select the Plan you are filing. Select Chapter 13 Plan

#### File a Plan

| 16-10021 Mr. Debtor | and Mrs. Debtor |                            |
|---------------------|-----------------|----------------------------|
| Type: bk            | Chapter: 13 v   | Office: 3 (Baton Rouge)    |
| Assets: y           | Judge: ddd      | Case Flag: PlnDue, DebtEd, |
|                     |                 | DebtEdJt                   |

Start typing to find another event. Hold down Ctrl to add additional items.

| Available Events (click to select events)   |   | Selected Events (click to remove events) |
|---------------------------------------------|---|------------------------------------------|
| Amended Chapter 11 Plan                     |   | Chapter 13 Plan                          |
| Amended Chapter 11 Small Business Plan      | ^ | , .                                      |
| Amended Chapter 12 Plan                     |   |                                          |
| Amended Chapter 13 Plan                     |   |                                          |
| Amended Disclosure Statement                |   |                                          |
| Amended Disclosure Statement-Small Business |   |                                          |
| Chapter 11 Plan                             |   |                                          |
| Chapter 11 Small Business Plan              |   |                                          |
| Chapter 12 Plan                             | _ |                                          |
| Chapter 13 Plan                             |   |                                          |
| Chapter 9 Plan                              |   |                                          |
| Disclosure Statement                        |   |                                          |
| Disclosure Statement for Small Business     |   |                                          |
| Modified 11 plan                            |   |                                          |
| Modified 13 Plan                            | ~ |                                          |
| IObjection to Confirmation of Plan          |   |                                          |
| Next Clear                                  |   |                                          |

You will see a box to check if **joint filing with other attorney(s)**. If not filing with other attorneys, do not check the box.

| File a Plan:           |                  |                                        |
|------------------------|------------------|----------------------------------------|
| 16-10021 Mr. Debtor    | and Mrs. Debtor  |                                        |
| Type: bk               | Chapter: 13 v    | Office: 3 (Baton Rouge)                |
| Assets: y              | Judge: ddd       | Case Flag: PlnDue, DebtEd,<br>DebtEdJt |
| □ Joint filing with ot | her attorney(s). |                                        |

Next Clear

Click Next

**Select Party** screen. Select the Debtor(s).

#### File a Plan:

| 16-10021 Mr. Debtor and                                                                                      | Mrs. Debtor                                        |                                        |
|----------------------------------------------------------------------------------------------------|----------------------------------------------------|----------------------------------------|
| Type: bk                                                                                                    | Chapter: 13 v                                      | Office: 3 (Baton Rouge)                |
| Assets: y                                                                                                    | Judge: ddd                                         | Case Flag: PlnDue, DebtEd,<br>DebtEdJt |
| Select the Part                                                                                              | y:                                                 |                                        |
| Crawford, Annette [Truste<br>Debtor, Mr. [Debtor]<br>Debtor, Mrs. [Consolidate<br>U. S. Trustee, [U.S. Trust | e] <u>Add/Create New Party</u><br>d debtor]<br>ee] |                                        |

Click Next

Next Clear

Browse screen. This is where you will attach your PDF to the filing.

#### File a Plan:

| Type: bk                        | Chapter: 13 v               | Office: 3 (Baton Rouge)                |
|---------------------------------|-----------------------------|----------------------------------------|
| Assets: y                       | Judge: ddd                  | Case Flag: PlnDue, DebtEd,<br>DebtEdJt |
|                                 |                             |                                        |
| Filename                        |                             |                                        |
| Filename                        | Browse                      |                                        |
| Filename<br>Attachments to Docu | Browse<br>ament: • No • Yes |                                        |

Click Browse

Select the PDF that relates to the filing.

Click **Open** or double click on the file name.

Click Next

**Confirmation Hearing Information** screen. If the Notice of Chapter 13 Bankruptcy Case, Meeting of Creditors, & Deadlines has been filed, the Confirmation hearing date is available. You **MUST** enter the Confirmation hearing date, time, and location. Failing to enter this information may result in your Plan not appearing on the court's calendar.

#### File a Plan:

| 16-10021 Mr. Debtor                          | and Mrs. Debtor                                                    |                                             |  |
|----------------------------------------------|--------------------------------------------------------------------|---------------------------------------------|--|
| Type: bk                                     | Chapter: 13 v                                                      | Office: 3 (Baton Rouge)                     |  |
| Assets: y                                    | Judge: ddd                                                         | Case Flag: PlnDue, DebtEd,<br>DebtEdJt      |  |
| Confirmation Hearin                          | ng Information                                                     |                                             |  |
| No previous calendar<br>Confirmation Hearing | event was found - Please enter a new<br>Date: 10/31/2016 Hearing T | v one below<br>ime: 9:00 AM                 |  |
| Location: 707 Florida                        | St., Rm. 324                                                       |                                             |  |
| WARNING: If the co<br>Next Clear             | nfirmation hearing has been set you                                | MUST enter the date and time of the hearing |  |

Click Next

**Docket Text: Modify as Appropriate** screen. You should not have to make any modifications. **File a Plan:** 

| 16-10021 Mr. Debtor | and Mrs. Debtor |                                        |  |
|---------------------|-----------------|----------------------------------------|--|
| Type: bk            | Chapter: 13 v   | Office: 3 (Baton Rouge)                |  |
| Assets: y           | Judge: ddd      | Case Flag: PlnDue, DebtEd,<br>DebtEdJt |  |

#### Docket Text: Modify as Appropriate.

| Chapter 13 Plan                                                                                     | Filed by Perry Mason on behalf of Mr. Debtor, Mrs. Debtor RE: |  |
|----------------------------------------------------------------------------------------------------|---------------------------------------------------------------|--|
| related document(s)[1] Voluntary Petition (                                                         | Chapter 13) filed by Debtor Mr. Debtor, Consolidated debtor   |  |
| Mrs. Debtor. Confirmation hearing to be held on 10/31/2016 at 09:00 AM at 707 Florida St., Rm. 324. |                                                               |  |
| (Mason, Perry)                                                                                      |                                                               |  |

Next Clear

**Docket Text: Final Text** screen. The Confirmation Hearing date, time, and location should appear. Review this screen for errors. If you have any questions, contact the court.

#### File a Plan:

| 16-10021 Mr. Debtor | and Mrs. Debtor |                                        |
|---------------------|-----------------|----------------------------------------|
| Type: bk            | Chapter: 13 v   | Office: 3 (Baton Rouge)                |
| Assets: y           | Judge: ddd      | Case Flag: PlnDue, DebtEd,<br>DebtEdJt |

Docket Text: Final Text Chapter 13 Plan Filed by Perry Mason on behalf of Mr. Debtor, Mrs. Debtor RE: related document (s)[1] Voluntary Petition (Chapter 13) filed by Debtor Mr. Debtor, Consolidated debtor Mrs. Debtor. Confirmation hearing to be held on 10/31/2016 at 09:00 AM at 707 Florida St., Rm. 324. (Mason, Perry)

Attention!! Submitting this screen commits this transaction. You will have no further opportunity to modify this submission if you continue.

Have you redacted?

Next Clear

Click Next

**Confirmation/Electronic File Stamp** screen. This confirms the filing has been completed. It contains the case number, case name, document number, date and time of filing.

Print this screen for your records.

## FILING AMENDED PLANS

#### Your PDF should consist of the following:

The Amended Chapter 13 Plan must be signed and dated by both the attorney and the debtor(s) Located on the Court's website, www.lamb.uscourts.gov, under Local Forms.

#### **\*\*NOTE\*\***

All Chapter 13 Plans filed between the filing of the Chapter 13 Plan and the entry of an Order Confirming a Plan, are Amended Chapter 13 Plans.

Amended Chapter 13 Plans MUST be numbered, First, Second, Third, etc.

Amended Chapter 13 Plans do not require a Certificate of Service.

Once logged into CM/ECF, click **Bankruptcy** on the blue bar.

Below Bankruptcy Events, click Plan/Objection to Confirmation.

#### File a Plan screen. Enter the bankruptcy case number.

| File a Plan |                |
|-------------|----------------|
| Case Number |                |
| 16-10021    | Find This Case |
|             |                |
| Next Clear  |                |

Click Next

Select the Plan you are filing. Select Amended Chapter 13 Plan

#### File a Plan

| 16-10021 Mr. Debtor                         | and Mrs. Debtor        |                                                       |
|---------------------------------------------|------------------------|-------------------------------------------------------|
| Type: bk                                    | Chapter: 13 v          | Office: 3 (Baton Rouge)                               |
| Assets: y                                   | Judge: ddd             | Case Flag: DebtEd, DebtEdJt                           |
|                                             | Start typing to find a | nother event. Hold down Ctrl to add additional items. |
| Available Events (cl                        | ick to select events)  | Selected Events (click to remove events)              |
| Amended Chapter 11                          | Plan                   | Amended Chapter 13 Plan                               |
| Amended Chapter 11                          | Small Business Plan    | A                                                     |
| Amended Chapter 12                          | Plan                   |                                                       |
| Amended Chapter 13                          | Plan                   |                                                       |
| Amended Disclosure Statement                |                        |                                                       |
| Amended Disclosure Statement-Small Business |                        |                                                       |
| Chapter 11 Plan                             |                        |                                                       |
| Chapter 11 Small Busi                       | ness Plan              |                                                       |
| Chapter 12 Plan                             |                        |                                                       |
| Chapter 13 Plan                             |                        |                                                       |
| Chapter 9 Plan                              |                        |                                                       |
| Disclosure Statement                        |                        |                                                       |
| Disclosure Statement for Small Business     |                        |                                                       |
| Modified 11 plan                            |                        | ~                                                     |
| Modified 13 Plan                            |                        | *                                                     |
| Direction to Confirmat                      | ion of Plan            |                                                       |
| Next Clear                                  |                        |                                                       |

#### Click Next

You will see a box to check if **joint filing with other attorney(s)**. If not filing with other attorneys, do not check the box.

#### File a Plan:

| Type: bk                     | Chapter: 13 v | Office: 3 (Baton Rouge)     |
|------------------------------|---------------|-----------------------------|
| Assets: y                    | Judge: ddd    | Case Flag: DebtEd, DebtEdJt |
| □ Joint filing with other at | torney(s).    |                             |

#### **Select Party** screen. Select the Debtor(s).

#### File a Plan:

#### 16-10021 Mr. Debtor and Mrs. Debtor

| Type: bk                                                                                            | Chapter: 13 v                                                | Office: 3 (Baton Rouge)     |
|----------------------------------------------------------------------------------------------------|--------------------------------------------------------------|-----------------------------|
| Assets: y                                                                                           | Judge: ddd                                                   | Case Flag: DebtEd, DebtEdJt |
| Select the F                                                                                        | Party:                                                       |                             |
| Crawford, Annette [Trr<br>Debtor, Mr. [Debtor]<br>Debtor, Mrs. [Consolid<br>U. S. Trustee, [U.S. Tr | ustee] <u>Add/Create New Par</u><br>lated debtor]<br>rustee] | ty                          |
| Next Clear                                                                                          |                                                              |                             |

#### Click Next

Browse screen. This is where you will attach your PDF to the filing.

#### File a Plan:

| 16-10021 Mr. Debtor | and Mrs. Debtor |                             |
|---------------------|-----------------|-----------------------------|
| Type: bk            | Chapter: 13 v   | Office: 3 (Baton Rouge)     |
| Assets: y           | Judge: ddd      | Case Flag: DebtEd, DebtEdJt |

Filename

Attachments to Document: 
No O Yes

Next Clear

Click Next

Select the PDF that relates to the filing.

Click **Open** or double click on the file name.

**Confirmation Hearing Information** screen. You **MUST** enter the Confirmation hearing date, time, and location. Failing to enter this information may result in your Amended Plan not appearing on the court's calendar.

| File a Plan:                                 |                                                                    |                                              |  |  |  |
|----------------------------------------------|--------------------------------------------------------------------|----------------------------------------------|--|--|--|
| 16-10021 Mr. Debtor and Mrs. Debtor          |                                                                    |                                              |  |  |  |
| Type: bk                                     | Chapter: 13 v                                                      | Office: 3 (Baton Rouge)                      |  |  |  |
| Assets: y                                    | Judge: ddd                                                         | Case Flag: DebtEd, DebtEdJt                  |  |  |  |
| Confirmation Hearing                         | Confirmation Hearing Information                                   |                                              |  |  |  |
| No previous calendar<br>Confirmation Hearing | event was found - Please enter a new<br>Date: 10/31/2016 Hearing T | v one below<br>ime: 9:00 AM                  |  |  |  |
| Location: 707 Florida St., Rm. 222           |                                                                    |                                              |  |  |  |
| WARNING: If the co                           | nfirmation hearing has been set you                                | MUST enter the date and time of the hearing. |  |  |  |

Click Next

**Docket Text: Modify as Appropriate** screen. There is a drop down list for you to select, **First**, **Second**, **Third**, etc., as shown below. You must number your plan.

#### File a Plan:

| Type: bk  | Chapter: 13 v | Office: 3 (Baton Rouge)     |  |
|-----------|---------------|-----------------------------|--|
| Assets: y | Judge: ddd    | Case Flag: DebtEd, DebtEdJt |  |

| Docket Text. mot | iny us Appropriate.         |                    |                         |                        |
|------------------|-----------------------------|--------------------|-------------------------|------------------------|
|                  | Amended Chapter 13 Plan     |                    | Filed by Perry          | Mason on behalf of Mr. |
| Agreed           | ebtor Hearing scheduled 1   | 0/31/2016 at 00.00 | AM at 707 Florida St    | Rm 222 (Mason          |
| Alias            | cotor . Hearing scheduled I | 0/51/2010 at 09.00 | in at 707 i forida St., | itin. 222. (Willson,   |
| Amended          |                             |                    |                         |                        |
| Emergency        |                             |                    |                         |                        |
| Ex Parte         |                             |                    |                         |                        |
| Expedited        |                             |                    |                         |                        |
| Fifth            | ſ                           |                    |                         |                        |
| Final            |                             |                    |                         |                        |
| First            |                             |                    |                         |                        |
| Fourth           |                             |                    |                         |                        |
| Interim          |                             |                    |                         |                        |
| Intervenor's     |                             |                    |                         |                        |
| Joint            |                             |                    |                         |                        |
| Omnibus          |                             |                    |                         |                        |
| Opposition       |                             |                    |                         |                        |
| Proposed         |                             |                    |                         |                        |
| Sealed           |                             |                    |                         |                        |
| Second           |                             |                    |                         |                        |
| Sixth            |                             |                    |                         |                        |
| Supplemental     |                             |                    |                         |                        |
| Supporting       |                             |                    |                         |                        |
| Third            |                             |                    |                         |                        |
| Third Party      |                             |                    |                         |                        |

**Docket Text: Final Text** screen. The text should read, "**First Amended Chapter 13 Plan**" The Confirmation Hearing date, time, and location should appear. Review this screen for errors. If you have any questions, please contact the court.

File a Plan: 16-10021 Mr. Debtor and Mrs. Debtor Type: bk Chapter: 13 v Office: 3 (Baton Rouge) Assets: y Judge: ddd Case Flag: DebtEd, DebtEdJt **Docket Text: Final Text** First Amended Chapter 13 Plan Filed by Perry Mason on behalf of Mr. Debtor, Mrs. Debtor. Hearing scheduled 10/31/2016 at 09:00 AM at 707 Florida St., Rm. 222. (Mason, Perry) Attention!! Submitting this screen commits this transaction. You will have no further opportunity to modify this submission if you continue. Have you redacted? Next Clear

Click Next

**Confirmation/Electronic File Stamp** screen. This confirms the filing has been completed. It contains the case number, case name, document number, date and time of filing.

Print this screen for your records.

## FILING MODIFIED PLANS

#### Your PDF should consist of the following:

The Modified Plan must be signed by both the attorney and the debtor(s).

#### **\*\*NOTE\*\***

Modified Plans are filed after an Order Confirming Plan has been entered. You are modifying a confirmed plan.

There are no "Amended" Modified Plans.

Modified Plans **MUST** be set for hearing by filing a Notice of Hearing.

The Modified Plan, and the Notice of Hearing both require a separate Certificate of Service to be filed.

Once logged into CM/ECF, click **Bankruptcy** on the blue bar.

Below Bankruptcy Events, click Plan/Objection to Confirmation.

#### File a Plan screen. Enter the bankruptcy case number.

| Case Number |                |
|-------------|----------------|
| 16-10021    | Find This Case |

Click Next

#### Select Modified Chapter 13 Plan from the list.

#### File a Plan

| 16-10021 Mr. Debtor                                                                                                    | and Mrs. Debtor                                                                           |                                                       |
|----------------------------------------------------------------------------------------------------|-------------------------------------------------------------------------------------------|-------------------------------------------------------|
| Type: bk                                                                                                    | Chapter: 13 v                                                                             | Office: 3 (Baton Rouge)                               |
| Assets: y                                                                                                    | Judge: ddd                                                                                | Case Flag: DebtEd, DebtEdJt                           |
|                                                                                                    | Start typing to find a                                                                    | nother event. Hold down Ctrl to add additional items. |
| Available Events (cli                                                                                                    | ick to select events)                                                                     | Selected Events (click to remove events)              |
| Amended Chapter 11 S<br>Amended Chapter 12 F<br>Amended Chapter 12 F<br>Amended Disclosure S<br>Amended Disclosure S<br>Chapter 11 Plan<br>Chapter 11 Plan<br>Chapter 12 Plan<br>Chapter 13 Plan<br>Chapter 3 Plan<br>Chapter 9 Plan<br>Disclosure Statement f<br>Modified 11 plan | Small Business Plan<br>Plan<br>Plan<br>Itatement<br>Itatement-Small Business<br>ness Plan | Modified 13 Plan                                      |
| Objection to Confirmati                                                                                                    | on of Plan                                                                                | ×                                                     |
| Next Clear                                                                                                    |                                                                                           |                                                       |

#### Click Next

You will see a box to check if **joint filing with other attorney(s)**. If not filing with other attorneys, do not check the box.

| File a Plan:                         |                |                             |
|--------------------------------------|----------------|-----------------------------|
| 16-10021 Mr. Debtor an               | d Mrs. Debtor  |                             |
| Type: bk                             | Chapter: 13 v  | Office: 3 (Baton Rouge)     |
| Assets: y                            | Judge: ddd     | Case Flag: DebtEd, DebtEdJt |
| □ Joint filing with other Next Clear | r attorney(s). |                             |

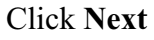

## Select Party screen. Select the Debtor(s). File a Plan:

#### 16-10021 Mr. Debtor and Mrs. Debtor

Type: bk Assets: y Chapter: 13 v Judge: ddd Office: 3 (Baton Rouge) Case Flag: DebtEd, DebtEdJt

#### Select the Party:

| Crawford, Annette [Trustee]<br>Debtor, Mr. [Debtor]<br>Debtor, Mrs. [Consolidated debtor]<br>U. S. Trustee, [U.S. Trustee] | <u>Add/Create New Party</u> |
|----------------------------------------------------------------------------------------------------|-----------------------------|
| Next Clear                                                                                                    |                             |

#### Click Next

Browse screen. This is where you will attach your PDF to the filing.

#### File a Plan:

16-10021 Mr. Debtor and Mrs. Debtor

| Type: bk  | Chapter: 13 v | Office: 3 (Baton Rouge)     |
|-----------|---------------|-----------------------------|
| Assets: y | Judge: ddd    | Case Flag: DebtEd, DebtEdJt |

#### Filename

Attachments to Document: 
 No O Yes

Next Clear

#### Click Browse

Select the PDF that relates to the filing.

Click **Open** or double click on the file name.
**Confirmation Hearing Information** screen. You **MUST** enter the hearing date, time, and location that appears on your Notice of Hearing. Failing to enter this information may result in your Modified Plan not appearing on the court's calendar.

## File a Plan:

| 16-10021 Mr. Debtor | and Mrs. Debtor                      |                             |
|---------------------|--------------------------------------|-----------------------------|
| Type: bk            | Chapter: 13 v                        | Office: 3 (Baton Rouge)     |
| Assets: y           | Judge: ddd                           | Case Flag: DebtEd, DebtEdJt |
| WARNING: You MU     | ST enter the hearing date and time o | n the modified plan.        |

#### **Confirmation Hearing Information**

No previous calendar event was found - Please enter a new one below Confirmation Hearing Date: 11/7/2016 Hearing Time: 9:00 AM

Location: 707 Florida St., Rm. 222

Next Clear

Click Next

Select Chapter Number screen. Select the Chapter 13.

#### File a Plan:

| 16-10021 Mr. Debtor and | 1 Mrs. Debtor |                             |
|-------------------------|---------------|-----------------------------|
| Type: bk                | Chapter: 13 v | Office: 3 (Baton Rouge)     |
| Assets: y               | Judge: ddd    | Case Flag: DebtEd, DebtEdJt |
| Select Chapter Number   | •             |                             |

Docket Text: Modify as Appropriate screen. You should not have to make any modifications.

### File a Plan:

#### 16-10021 Mr. Debtor and Mrs. Debtor

| Type: bk  | Chapter: 13 v | Office: 3 (Baton Rouge)     |
|-----------|---------------|-----------------------------|
| Assets: y | Judge: ddd    | Case Flag: DebtEd, DebtEdJt |

Docket Text: Modify as Appropriate. Modified 13 Chapter 13 Plan Filed by Perry Mason on behalf of Mr. Debtor , Mrs. Debtor . Confirmation hearing to be held on 11/7/2016 at 09:00 AM at 707 Florida St., Rm. 222. (Mason, Perry)

Next Clear

Click Next

**Docket Text: Final Text** screen. The Confirmation Hearing date, time, and location should appear. Review this screen for errors. If you have any questions, contact the court.

#### File a Plan:

| 16-10021 Mr. Debtor                                                 | and Mrs. Debtor                                                       |                                                                                          |
|---------------------------------------------------------------------|-----------------------------------------------------------------------|------------------------------------------------------------------------------------------|
| Type: bk                                                            | Chapter: 13 v                                                         | Office: 3 (Baton Rouge)                                                                  |
| Assets: y                                                           | Judge: ddd                                                            | Case Flag: DebtEd, DebtEdJt                                                              |
| Docket Text: Final Te                                               | xt                                                                    |                                                                                          |
| Modified 13 Chap<br>Confirmation hea<br>Perry)                      | oter 13 Plan Filed by Perry Maso<br>ring to be held on 11/7/2016 at i | n on behalf of Mr. Debtor, Mrs. Debtor.<br>09:00 AM at 707 Florida St., Rm. 222. (Mason, |
| Attention!! Submitti<br>this submission if yo<br>Have you redacted? | ing this screen commits this transac<br>ou continue.                  | ction. You will have no further opportunity to modify                                    |

Next Clear

Click Next

**Confirmation/Electronic File Stamp** screen. This confirms the filing has been completed. It contains the case number, case name, document number, date and time of filing.

#### Print this screen for your records.

## FILING THE DEBTOR'S CERTIFICATION OF COMPLETION OF POST-PETITION INSTRUCTIONAL COURSE CONCERNING PERSONAL FINANCIAL MANAGEMENT

#### Your PDF should consist of the following:

The Debtor(s) Certification About Financial Management Course - Form B423

The Debtor(s) Certificate(s) of Debtor's Education Course.

## **\*\*NOTE\*\***

The Debtor(s) Certification About Financial Management Course - Form B423, and the Certificate of Debtor's Education Course must be filed to receive a discharge. It is to be filed alone. **DO NOT** include it with any other filings.

Deadlines for filing this certificate depend on the Chapter.

- Chapter 7 : Must be filed within 45 days of the first meeting of creditors date.
- Chapter 13 : Must be filed no later than the last payment made under the plan or the filing of a motion for entry of discharge.

If filing a joint petition, **both debtors** must complete the financial management course and **both debtors** must sign Form B423.

If the Debtor(s) Certificate of Debtor's Education Course is not filed, the court will issue a Notice of Deficiency for Financial Management.

The deficiency notice will require that the Certificate of Debtor's Education Course be filed within 14 days. If not filed, the case will be closed without the entry of discharge.

A list of approved credit counseling agencies is posted on the following website addresses :

#### www.lamb.uscourts.gov

#### or

www.justice.gov/ust/eo/bapcpa/ccde/cc\_approved.htm

Once logged into CM/ECF, click **Bankruptcy** on the blue bar.

Below Bankruptcy Events, click Other.

## Miscellaneous screen. Enter the bankruptcy case number.

| Case Number |                |
|-------------|----------------|
| 16-10020    | Find This Case |

Click Next

## Select Financial Management Course from the list.

#### Miscellaneous

| 16-10020 Mr. Debtor a                                                                                                    | nd Mrs. Debtor                                                                                                    |                                                        |
|----------------------------------------------------------------------------------------------------|----------------------------------------------------------------------------------------------------|--------------------------------------------------------|
| Type: bk                                                                                                    | Chapter, 7 v                                                                                                    | Office: 3 (Baton Rouge)                                |
| Assets: n                                                                                                    | Case Flag: DebtEd, Deb<br>MEANSNO                                                                                                    | yEdJt,                                                 |
|                                                                                                    | Start typing to find                                                                                                    | another event. Hold down Ctrl to add additional items. |
| Available Events (clic                                                                                                    | k to select events)                                                                                                    | Selected Events (click to remove even                  |
| Domestic Support Inform<br>Domestic Support Oblig<br>Equity Security Holders<br>Exhibit<br>Exhibit List<br>Expenses Re: FVPS<br>Financial Management (<br>Initial Statement of Evict<br>Insurance Statement<br>Interrogatories<br>Involuntary Creditor List<br>Involuntary Petition (Cha<br>Involuntary Petition (Cha<br>Involuntary Petition (Cha<br>Involuntary Petition (Cha<br>Involuntary Summons Sc<br>Involuntary Summons Sc<br>Matrix<br>Memorandum/Brief<br>Monthly Operating Repo<br>Notice of Appearance ar | ation<br>ations<br>ourse<br>ion Judgment (Form 101A)<br>pter 11)<br>pter 7)<br>ervice Executed<br>ervice Unexecuted<br>it<br>id Reauest for Notice | Financial Management Course                            |
| Notice of Appearance ar<br>Next Clear                                                                                                    | d Reauest for Notice                                                                                                    |                                                        |

## Click Next

You will see a box to check if **joint filing with other attorney(s)**. If not filing with other attorneys, do not check the box.

| Miscellaneous:               |                                         |                         |
|------------------------------|-----------------------------------------|-------------------------|
| 16-10020 Mr. Debtor and      | Mrs. Debtor                             |                         |
| Type: bk                     | Chapter: 7 v                            | Office: 3 (Baton Rouge) |
| Assets: n                    | Case Flag: DebtEd, DebtEdJt,<br>MEANSNO |                         |
| ☐ Joint filing with other at | torney(s).                              |                         |
| Next Clear                   |                                         |                         |
| Click Next                   |                                         |                         |

## **Select Party** screen. Select the Debtor(s).

## Miscellaneous: 16-10020 Mr. Debtor and Mrs. Debtor Office: 3 (Baton Rouge) Type: bk Chapter: 7 v Assets: n Case Flag: DebtEd, DebtEdJt, MEANSNO Select the Party: Debtor, Mr. [Debtor] Debtor, Mrs. [Consolidated debtor] Murray, Dwayne M. [Trustee] U. S. Trustee, [U.S. Trustee] Add/Create New Party Next Clear

#### Click Next

Browse screen. This is where you will attach your PDF to the filing.

| Miscellaneous:                     |                                                  |                         |  |
|------------------------------------|--------------------------------------------------|-------------------------|--|
| 16-10020 Mr. Debtor a              | and Mrs. Debtor                                  |                         |  |
| Type: bk                           | Chapter: 7 v                                     | Office: 3 (Baton Rouge) |  |
| Assets: n                          | ssets: n Case Flag: DebtEd, DebtEdJt,<br>MEANSNO |                         |  |
| Filename                           |                                                  |                         |  |
|                                    | Browse                                           |                         |  |
| Attachments to Document:  No O Yes |                                                  |                         |  |
| Next Clear                         |                                                  |                         |  |

#### Click Browse

Select the PDF that relates to the filing.

Click **Open** or double click on the file name.

**Docket Text: Modify as Appropriate** screen. You should not have to make any modifications. **Miscellaneous:** 

| 16-10020 Mr. Debtor ar | nd Mrs. Debtor                          |                                       |
|------------------------|-----------------------------------------|---------------------------------------|
| Type: bk               | Chapter: 7 v                            | Office: 3 (Baton Rouge)               |
| Assets: n              | Case Flag: DebtEd, DebtEdJt,<br>MEANSNO |                                       |
| Docket Text: Modify as | Appropriate.                            |                                       |
| Financial Managemen    | nt Course Certificate                   | Filed by Perry Mason on behalf of Mr. |
| Debtor , Mrs. Debtor   | . (Mason, Perry)                        |                                       |
|                        |                                         |                                       |
| Next Clear             |                                         |                                       |

Click Next

**Docket Text: Final Text** screen. Review this screen for errors. If you have any questions, contact the court.

#### Miscellaneous:

| 16-10020 Mr. Debtor a                             | nd Mrs Debtor                                 |                                                          |
|---------------------------------------------------|-----------------------------------------------|----------------------------------------------------------|
| Type: bk                                          | Chapter: 7 v                                  | Office: 3 (Baton Rouge)                                  |
| Assets: n Case Flag: DebtEd, DebtEdJt,<br>MEANSNO |                                               | tEdJt,                                                   |
| Docket Text: Final Tex                            | t                                             |                                                          |
| Financial Manage<br>Debtor. (Mason, P             | ment Course Certificate Filed I<br>erry)      | by Perry Mason on behalf of Mr. Debtor, Mrs.             |
| Attention!! Submitting<br>submission if you con   | g this screen commits this transact<br>tinue. | ion. You will have no further opportunity to modify this |

Click Next

**Confirmation/Electronic File Stamp** screen. This confirms the filing has been completed. It contains the case number, case name, document number, date and time of filing.

## Print this screen for your records

## FILING THE DEBTOR'S CERTIFICATION REGARDING DOMESTIC SUPPORT OBLIGATIONS, SECTION 522(q) AND REQUEST FOR ENTRY OF CHAPTER 13 DISCHARGE (LOCAL FORM 6)

#### Your PDF should consist of the following:

The Debtor's Certification Regarding Domestic Support Obligations, Section 522(q) and Request for Entry of Discharge (Local Form 6), with an attached List of Creditors.

If a joint petition, the PDF should include two copies of Local Form 6. One signed by the debtor, and one signed by the joint debtor, along with a List of Creditors.

The Label Matrix can be found by clicking Reports on the blue bar, then click List of Creditors and running the report. The List of Creditors will include all creditors, and parties of interest such as attorneys, the Trustee, and U.S. Trustee.

## **\*\*NOTE\*\***

The Debtor's Certification Regarding Domestic Support Obligations, Section 522(q) and Request for Entry of Discharge must be signed and dated by the debtor, and by the debtor's attorney.

The Debtor's Certification Regarding Domestic Support Obligations, Section 522(q) and Request for Entry of Discharge **MUST** be filed by the debtor and also by the joint debtor.

The Debtor's Certification Regarding Domestic Support Obligations, Section 522(q) and Request for Entry of Discharge, (Local Form 6), is only to be filed in Chapter 13 cases.

The Debtor's Certification Regarding Domestic Support Obligations, Section 522(q) and Request for Entry of Discharge **MUST** be served on **ALL** creditors and parties on interest, as stated in Local Form 6.

Once logged into CM/ECF, click **Bankruptcy** on the blue bar.

Below Bankruptcy Events, click Other.

Miscellaneous screen. Enter the bankruptcy case number.

Click Next

Select Chapter 13 Debtor's Certification Regarding Domestic Support Obligations, Section 522(q) from the list.

| Miscellaneous                                                                                                    |                                                                                                    |                           |                                                                                                |
|----------------------------------------------------------------------------------------------------|----------------------------------------------------------------------------------------------------|---------------------------|------------------------------------------------------------------------------------------------|
| 16-10021 Mr. Debtor                                                                                                    | and Mrs. Debtor                                                                                                    |                           |                                                                                                |
| Type: bk                                                                                                    | Chapter: 13 v                                                                                                    | Offic                     | ee: 3 (Baton Rouge)                                                                            |
| Assets: y                                                                                                    | Judge: ddd                                                                                                    |                           |                                                                                                |
|                                                                                                    | Start typing to find an                                                                                                    | nother event. H           | old down Ctrl to add additional items.                                                         |
| Available Events (cli                                                                                                    | ck to select events)                                                                                                    |                           | Selected Events (click to remove events)                                                       |
| Certificate of Service of<br>Certificate of Service of<br>Chapter 11 Statement<br>Chapter 11 Status Rep<br>Chapter 13 Calculation<br>Chapter 13 Calculation<br>Chapter 13 Statement<br>Chapter 13 Statement<br>Chapter 13 Statement<br>Chapter 13 Statement<br>Chapter 7 Statements<br>of A buse (122A-1Supp<br>Cure of Residential Juc<br>Debtor Repay ment Pla<br>Debtor's Rebuttal of Pr<br>Debtor's Repuest to A/ | f Tax Information<br>f Tax Information to Requestor<br>of Monthly Income Form 122B<br>of Disposable Income 122C-2<br>ertifications Regarding Domestic Support C<br>of Monthly Income 122C-1<br>Calculation 122A-2<br>- Monthly Income (122A-1) / Exemption Pri<br>) (12/14)<br>Igment<br>n<br>Nirect Payments<br>nall Business Designation<br>esumption of Abuse<br>tivate Electronic Noticing (DeBN) | Dibigations<br>resumption | Chapter 13 Debtors Certifications Regarding Domestic Support Obligations<br>and Section 522(q) |
| Next Clear                                                                                                    |                                                                                                    |                           |                                                                                                |

Click Next

You will see a box to check if **joint filing with other attorney(s)**. If not filing with other attorneys, do not check the box.

| Miscellaneous:              |               |                         |
|-----------------------------|---------------|-------------------------|
| 16-10021 Mr. Debtor an      | d Mrs. Debtor |                         |
| Type: bk                    | Chapter: 13 v | Office: 3 (Baton Rouge) |
| Assets: y                   | Judge: ddd    |                         |
| □ Joint filing with other a | ttorney(s).   |                         |
| Next Clear                  |               |                         |
|                             |               |                         |

| Select Party screen.                                                                                                    | Select the Debtor(s). |                        |
|----------------------------------------------------------------------------------------------------|-----------------------|------------------------|
| Miscellaneous:                                                                                                    |                       |                        |
| 16-10021 Mr. Debtor and Mrs.                                                                                                    | Debtor                |                        |
| Type: bk                                                                                                    | Chapter: 13 v         | Office: 3 (Baton Rouge |
| Assets: y                                                                                                    | Judge: ddd            |                        |
| Select the Party:<br>Crawford, Annette [Trustee]<br>Debtor, Mr. [Debtor]<br>Debtor, Mrs. [Consolidated debt<br>U. S. Trustee, [U.S. Trustee] | orj                   |                        |
| Next Clear                                                                                                    |                       |                        |

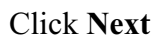

Browse screen. This is where you will attach your PDF to the filing.

| Miscellaneous:                 |                 |                         |
|--------------------------------|-----------------|-------------------------|
| 16-10021 Mr. Debtor            | and Mrs. Debtor |                         |
| Type: bk                       | Chapter: 13 v   | Office: 3 (Baton Rouge) |
| Assets: y                      | Judge: ddd      |                         |
| Filename<br>Attachments to Doc | Browse          |                         |
| Addition and a poor            |                 |                         |

Click Browse

Select the PDF that relates to the filing.

Click **Open** or double click on the file name.

## Click Next Again

**Docket Text: Final Text** screen. Review this screen for errors. If you have any questions, contact the court.

| Miscellaneous:                                              |                                                                      |                                                                            |
|-------------------------------------------------------------|----------------------------------------------------------------------|----------------------------------------------------------------------------|
| 16-10021 Mr. Debtor                                         | and Mrs. Debtor                                                      |                                                                            |
| Type: bk                                                    | Chapter: 13 v                                                        | Office: 3 (Baton Rouge)                                                    |
| Assets: y                                                   | Judge: ddd                                                           |                                                                            |
| Docket Text: Final Te                                       | ext                                                                  |                                                                            |
| Chapter 13 Debto<br>Filed by Perry Ma                       | or's Certifications Regarding Do<br>ison on behalf of Mr. Debtor, Mr | mestic Support Obligations and Section 522(q)<br>s. Debtor. (Mason, Perry) |
| Attention!! Submittin<br>submission if you co<br>Next Clear | ng this screen commits this transacti<br>ntinue.                     | on. You will have no further opportunity to modify this                    |

## Click Next

**Confirmation/Electronic File Stamp** screen. This confirms the filing has been completed. It contains the case number, case name, document number, date and time of filing.

Print this screen for your records

## FILING A MOTION OR AN APPLICATION

#### Your PDF should consist of the following:

The Motion or Application along with any attachments, or exhibits.

The Motion or Application must be signed, and dated.

## **\*\*NOTE\*\***

You must select the correct event(s) that relate to your motion, or application.

How your document is titled may differ from how the CM/ECF event is titled. If you do not see an appropriate event, please contact the court for assistance.

DO NOT choose Generic Motion, or Generic Application without court permission.

If filing a multi-part motion or application, you **MUST** select each event. If all events are not selected the motion will be marked deficient as an incorrect event.

A Certificate of Service **MUST** be filed separately. **DO NOT** include the Certificate of Service with your Motion, or Application.

Once logged into CM/ECF, click **Bankruptcy** on the blue bar.

Below Bankruptcy Events, click Motions/Applications.

File a Motion screen. Enter the bankruptcy case number.

| Find This Case |
|----------------|
|                |
|                |

Click Next

You will select the event, or events that relate to your motion or application. **\*\*You must to** hold the control (Ctrl) key down to select multiple events\*\*

#### File a Motion

| Type: bk                             | Chapter: 7 v           | Offic            | ce: 3 (Baton Rouge)                      |
|--------------------------------------|------------------------|------------------|------------------------------------------|
| Assets: n                            | Case Flag: MEANSNO     |                  |                                          |
|                                      | Start typing to find a | another event. H | old down Ctrl to add additional items.   |
| Available Events (click to select    | events)                |                  | Selected Events (click to remove events) |
| Ratity Settlement                    |                        |                  | Relief from Stay                         |
| Reaffirmation                        |                        | ^                | Relief from Co-Debtor Stav               |
| Recall                               |                        |                  | 1                                        |
| Reclassify Claims                    |                        |                  |                                          |
| Reconsider                           |                        |                  |                                          |
| Reconsider Dismissal of Case         |                        |                  |                                          |
| Recusal                              |                        |                  |                                          |
| Redact                               |                        |                  |                                          |
| Redeem Property of Estate            |                        |                  |                                          |
| Reinstate Case                       |                        |                  |                                          |
| Reinstatement of Retiree Benefits    |                        |                  |                                          |
| Release Funds from Court Registry    |                        |                  |                                          |
| Relief from Co-Debtor Stay           |                        |                  |                                          |
| Relief from Stay                     |                        |                  |                                          |
| Relief from Stay (Consent)/Affidavit | of Default             |                  |                                          |
| Remand                               |                        |                  |                                          |
| Remove Deptor as Deptor in Posse     | ssion                  |                  |                                          |
| Remove Protessional                  |                        | ~                |                                          |
| Remove Trustee                       |                        |                  |                                          |
| Next Clear                           |                        |                  |                                          |

\*\* If you do not see the appropriate event or events, contact the court for assistance. Remember how your document is titled may differ from how the CM/ECF event is titled. Do Not choose Generic Motion or Generic Application without court permission.\*\*

You will see a box to check if **joint filing with other attorney(s)**. If not filing with other attorneys, do not check the box.

| File a Motion:           |                    |                         |
|--------------------------|--------------------|-------------------------|
| 16-10020 Mr. Debtor      | and Mrs. Debtor    |                         |
| Type: bk                 | Chapter: 7 v       | Office: 3 (Baton Rouge) |
| Assets: n                | Case Flag: MEANSNO |                         |
| ☐ Joint filing with othe | r attorney(s).     |                         |
| Next Clear               |                    |                         |

Click Next

Select Party screen. Select the Party you are representing.

| File a Motion:                                                                                                    |                      |                         |
|----------------------------------------------------------------------------------------------------|----------------------|-------------------------|
| 16-10020 Mr. Debtor and Mrs. Debtor                                                                                                    | <u>.</u>             |                         |
| Type: bk Ch                                                                                                    | apter. 7 v           | Office: 3 (Baton Rouge) |
| Assets: n Ca                                                                                                    | se Flag: MEANSNO     |                         |
| Select the Party:<br>Morning Call Coffee Stand, [Creditor]<br>Debtor, Mr. [Debtor]<br>Debtor, Mrs. [Consolidated debtor]<br>Murray, Dwayne M. [Trustee]<br>U. S. Trustee, [U.S. Trustee] | Add/Create New Party |                         |
| Next Clear                                                                                                    |                      |                         |

Click Next

\*\*If you do not see the party you represent, click on Add/Create New Party.\*\* Search for Party screen.

Enter the Last/Business name beginning with a capital letter.

Click Search

If the **Party search results** show a name or a list of names, click on the name and verify the address.

| Search for a party       |                                                  |
|--------------------------|--------------------------------------------------|
| SSN / ITIN               | Tax ID / EIN                                     |
| Last/Business name       |                                                  |
| First Name               |                                                  |
| Middle Name              |                                                  |
| Search Clear             |                                                  |
| Party search results     |                                                  |
| Morning Call Coffee Star | nd, 4436 Veterans Memorial Blvd., Metairie, LA   |
| Morning Call Coffee Star | nd, 4436 Veterans Memorial Blvd., Metairie, LA   |
| Morning Call Coffee Star | ıd, 4436 V eterans M emorial Blvd., Metairie, LA |
| Select name from li      | st Create new party                              |

If the address is correct, then click Select name from list.

If your **Party search results** show **No person found**, or if the name appears but the address is incorrect, then click **Create new party**.

**Party Information** screen. Enter, or update the **Party Information** (Address, City, State, Zip). You **MUST** also change the party **Role** from Debtor to Creditor. **\*\*If you do not change the party Role, you will be listed as a Joint Debtor. If you have any questions, contact the court.\*\*** 

| Office     |                  |   | Address 1 | 4436 | Veterans Memorial E |
|------------|------------------|---|-----------|------|---------------------|
| Address 2  |                  |   | Address 3 |      |                     |
| City       | M etairie        |   | State     | LA   | Zip 70006           |
| County     |                  | ~ | Country   |      |                     |
| Phone      | 504-779-5348     |   | Fax       |      |                     |
| E-mail     |                  |   |           |      |                     |
| Role       | Creditor (cr:cr) | - |           |      |                     |
| Party text |                  |   |           |      |                     |
|            |                  |   |           |      |                     |

Click Submit

If you have created a new party, it will now appear on the Select the Party list.

| File a Motion:                                                                                                    |                                                                             |                         |
|----------------------------------------------------------------------------------------------------|-----------------------------------------------------------------------------|-------------------------|
| 16-10020 Mr. Debtor a                                                                                                    | nd Mrs. Debtor                                                              |                         |
| Type: bk                                                                                                    | Chapter: 7 v                                                                | Office: 3 (Baton Rouge) |
| Assets: n                                                                                                    | Case Flag: MEANSNO                                                          |                         |
| Select the                                                                                                    | Party:                                                                      |                         |
| Morning Call Coffee St<br>Debtor, Mr. [Debtor]<br>Debtor, Mrs. [Consolid<br>Murray, Dwayne M. [Ti<br>U. S. Trustee, [U.S. Tr | and, [Creditor] <u>Add/Create New P</u><br>ated debtor]<br>ustee]<br>ustee] | <u>arty</u>             |
| Next Clear                                                                                                    |                                                                             |                         |

## Click Next

Check the box to create an attorney/party association.

#### File a Motion:

| 16-10020 Mr. Debtor and Mrs. De | btor               |                         |
|---------------------------------|--------------------|-------------------------|
| Type: bk                        | Chapter: 7 v       | Office: 3 (Baton Rouge) |
| Assets: n                       | Case Flag: MEANSNO |                         |

IMPORTANT: The following attorney/party association(s) will be created in this case. De-selecting a party association will result in the filing attorney NOT receiving Notices of Electronic Filing for that party. If this is a joint filing, review the list carefully to ensure that only parties represented by the filing attorney are selected.

| ✓ Mo | rning Call | Coffee Stand, | (cr:cr) repre | esented by | Mason, | Perry | (aty) |
|------|------------|---------------|---------------|------------|--------|-------|-------|
| Next | Clear      |               |               |            |        |       |       |

## Click Next

Browse screen. This is where you will attach your PDF to the filing.

#### File a Motion:

| 16-10020 Mr. Debtor | and Mrs. Debtor    |                         |
|---------------------|--------------------|-------------------------|
| Type: bk            | Chapter: 7 v       | Office: 3 (Baton Rouge) |
| Assets: n           | Case Flag: MEANSNO |                         |
| Filename            |                    |                         |
|                     | Browse             |                         |
| Attachments to Docu | ment: • No 🔿 Yes   |                         |

Next Clear

Click Browse

Select the PDF that relates to the filing.

Click **Open** or double click on the file name.

Click Next

**Method of Payment/Receipt** screen. Select a method of payment.\*\*If your Motion or Application prompts a filing fee, then you must select a method of payment.\*

Enter O (Other form of Payment) - to pay by check, cash, or money order. or Leave the Receipt # box blank if you wish to pay by credit card via Pay.gov.

## File a Motion:

| 16-10020 Mr. Debtor : | and Mrs. Debtor    |                         |
|-----------------------|--------------------|-------------------------|
| Type: bk              | Chapter: 7 v       | Office: 3 (Baton Rouge) |
| Assets: n             | Case Flag: MEANSNO |                         |

Leave the receipt number (Receipt #) blank if you will be paying via the Internet.

Otherwise, for Receipt #, Enter O for Other Payment.

| Receipt | #.    | Fee: \$176 |
|---------|-------|------------|
| Next    | Clear |            |

Click Next

\*\*Failure to pay filing fees within 2 business days will result in your user account being automatically locked. The court may also enter an Order to Show Cause.\*\* **Docket Text: Modify as Appropriate** screen. There will be a drop down list for you to select the type of Motion/Application.

If your Motion/Application is **Expedited**, **Ex Parte**, or **Jointly** filed, you may select one of these events. You may also modify the text to read, "with **Exhibits**", if included in the PDF.

**\*\*DO NOT** select Amended from the drop down selection**\*\*** If you need to Amend a Motion or an Application, see instructions on page 103.\*\*

| File a Motion    | :                                            |                         |   |
|------------------|----------------------------------------------|-------------------------|---|
| 16-10020 Mr. De  | otor and Mrs. Debtor                         |                         |   |
| Type: bk         | Chapter: 7 v                                 | Office: 3 (Baton Rouge) |   |
| Assets: n        | Case Flag: MEANSNO                           |                         |   |
| Docket Text: Mod | lify as Appropriate.                         |                         |   |
|                  | Motion for Relief from Stay With Exhibis     | . Fee Amount \$176,,    |   |
| Agreed           | Motion for Relief from C                     | o-Debtor Stay           | d |
| Anas             | on behalf of Morning Call Coffee Stand . (Ma | son, Perry)             |   |
| Emergency        | ······································       |                         |   |
| Ex Parte         |                                              |                         |   |
| Expedited        |                                              |                         |   |
| Fifth            |                                              |                         |   |
| Final            |                                              |                         |   |
| First            |                                              |                         |   |
| Fourth           |                                              |                         |   |
| Interim          |                                              |                         |   |
| Intervenors      |                                              |                         |   |
| Omnibus          |                                              |                         |   |
| Opposition       |                                              |                         |   |
| Proposed         |                                              |                         |   |
| Sealed           |                                              |                         |   |
| Second           |                                              |                         |   |
| Sixth            |                                              |                         |   |
| Supplemental     |                                              |                         |   |
| Supporting       |                                              |                         |   |
| Third            |                                              |                         |   |
| Third Party      |                                              |                         |   |

**Docket Text: Final Text** screen. Review this screen for errors. If you have any questions, contact the court.

| File a Motion:                                                                                                    |                                    |                                                 |  |  |
|----------------------------------------------------------------------------------------------------|------------------------------------|-------------------------------------------------|--|--|
| 16-10020 Mr. Debtor and Mrs. De                                                                                                    | ebtor                              |                                                 |  |  |
| Type: bk                                                                                                    | Chapter: 7 v                       | Office: 3 (Baton Rouge)                         |  |  |
| Assets: n                                                                                                    | Case Flag: MEANSNO                 |                                                 |  |  |
|                                                                                                    |                                    |                                                 |  |  |
| Docket Text: Final Text                                                                                                    |                                    |                                                 |  |  |
| Motion for Relief from Stay <i>With Exhibis</i> . Fee Amount \$176,, Motion for Relief from Co-Debtor Stay<br>Filed by Perry Mason on behalf of Morning Call Coffee Stand. (Mason, Perry) |                                    |                                                 |  |  |
| Attention!! Submitting this scree<br>submission if you continue.<br>Next Clear                                                                                                    | en commits this transaction. You v | will have no further opportunity to modify this |  |  |

## Click Next

**Confirmation/Electronic File Stamp** screen. This confirms the filing has been completed. It contains the case number, case name, document number, date and time of filing. Remember the Certificate of Service **MUST** be filed separately.

Print this screen for your records

## FILING A NOTICE OF HEARING

#### Your PDF should consist of the following:

The Notice of Hearing with a correct hearing date, time, and location.

The Notice of Hearing must be signed and dated.

## **\*\*NOTE\*\***

All hearing dates and times are located on the court's website. You should check these dates each time you file a Notice of Hearing, because they do change.

There are two sets of hearing dates located on the court's website. www.lamb.uscourts.gov

#### Motions: Chapter 7, Chapter 11, and Adversaries

#### **Chapter 13 Motions, Modifications and Confirmation Hearings**

All matters are to be scheduled for 9:00 a.m, unless the Judge has instructed otherwise.

The Notice of Hearing **MUST** refer to the Motion, Application, Modified Plan, or other documents to which it relates, for it to appear on the court's calendar.

Filing the Notice of Hearing with an incorrect date or time, will result in an Order Striking the Notice of Hearing the following day.

If the Notice of Hearing is not re-filed with a correct hearing date or time within five days, the Motion, Application, Modified Plan, or other documents will be stricken from the record on the sixth day.

The Notice of Hearing is **NOT** to be set for less than 21 days from the file date of the Motion or Application without first filing a Motion to Expedite Hearing, **AND** an Order granting that motion has been entered.

If the Notice of Hearing is set for less than 21 days, without an Order granting a Motion to Expedite Hearing, the court will enter an Order Striking the Notice of Hearing.

A Certificate of Service **MUST** be filed for all Notices. **Do Not** include the Certificate of Service with your Notice of Hearing. The Certificate of Service **MUST** be file separately.

Once logged into CM/ECF, click Bankruptcy on the blue bar.

Below Bankruptcy Events, click Notices.

File a Notice screen. Enter the bankruptcy case number.

| File a Notice |                |
|---------------|----------------|
| Case Number   |                |
| 16-10020      | Find This Case |
|               |                |
| Next Clear    |                |

Click Next

#### Select Notice of Hearing from the list.

#### File a Notice

| 16-10020 Mr. Debtor and Mrs. D | ebtor              |                         |
|--------------------------------|--------------------|-------------------------|
| Type: bk                       | Chapter: 7 v       | Office: 3 (Baton Rouge) |
| Assets: n                      | Case Flag: MEANSNO |                         |

Start typing to find another event. Hold down Ctrl to add additional items.

| Available Events (click to select events)                        | Selected Events (click to remove events) |
|------------------------------------------------------------------|------------------------------------------|
| Notice                                                           | Notice of Hearing                        |
| Notice of Abandonment                                            | ^ '                                      |
| Notice of Appearance and Request for Notice                      |                                          |
| Notice of Change of Address                                      |                                          |
| Notice of Chapter 11 Status Conference                           |                                          |
| Notice of Commencement of Chapter 15 Case                        |                                          |
| Notice of Deposition                                             |                                          |
| Notice of Foreign Representative's Intent to Commence Case       |                                          |
| Notice of Hearing                                                |                                          |
| Notice of Override of Preferred Address 342(e)                   |                                          |
| Notice of Proposed Use, Sale or Lease of Property                |                                          |
| Notice of Recission of Reaffirmation Agreement                   |                                          |
| Notice of Statement of Intention                                 |                                          |
| Notice of Voluntary Conversion 11 to 7                           |                                          |
| Notice to Individual Consumer Debtor under Section 342(b) of the | *                                        |
| (Bankruntev Code                                                 |                                          |
| Next Clear                                                       |                                          |

## Click Next

You will see a box to check if **joint filing with other attorney(s)**. If not filing with other attorneys, do not check the box.

 File a Notice:

 16-10020 Mr. Debtor and Mrs. Debtor

 Type: bk
 Chapter: 7 v

 Assets: n
 Case Flag: MEANSNO

 Joint filing with other attorney(s).

 Next
 Clear

## Select Party screen. Select the Party you are representing. File a Notice:

| nd Mrs. Debtor     |                                                             |
|--------------------|-------------------------------------------------------------|
| Chapter: 7 v       | Office: 3 (Baton Rouge)                                     |
| Case Flag: MEANSNO |                                                             |
|                    | <u>nd Mrs. Debtor</u><br>Chapter: 7 v<br>Case Flag: MEANSNO |

#### Select the Party:

| Debtor, Mr. [Debtor]<br>Debtor, Mrs. [Consolidated debtor]<br>Morning Call Coffee Stand, [Creditor]<br>Murray, Dwayne M. [Trustee]<br>U. S. Trustee, [U.S. Trustee] | Add/Create New Party |
|----------------------------------------------------------------------------------------------------|----------------------|
| Next Clear                                                                                                    |                      |

## Click Next

Browse screen. This is where you will attach your PDF to the filing.

#### File a Notice:

| 16-10020 Mr. Debtor                | and Mrs. Debtor |                         |  |  |  |
|------------------------------------|-----------------|-------------------------|--|--|--|
| Type: bk                           | Chapter: 7 v    | Office: 3 (Baton Rouge) |  |  |  |
| Assets: n Case Flag: MEANSNO       |                 |                         |  |  |  |
|                                    |                 |                         |  |  |  |
| Filename                           |                 |                         |  |  |  |
|                                    | Browse          |                         |  |  |  |
| Attachments to Document:  No O Yes |                 |                         |  |  |  |
| Next Clear                         |                 |                         |  |  |  |

## Click Browse

Select the PDF that relates to the filing.

Click **Open** or double click on the file name.

Hearing Information screen. Do Not leave any blanks.

Enter the following information:

## Hearing Date, Hearing Time, Hearing Location (Court hearings will be held at 707 Florida St., Rm. 222)

## File a Notice:

| Type: bk                                      | Chapter: 7 v                                                          | Office: 3 (Baton Rouge) |
|-----------------------------------------------|-----------------------------------------------------------------------|-------------------------|
| Assets: n                                     | Case Flag: MEANSNO                                                    |                         |
| No previous calendar<br>Hearing Date: 10/31/2 | event was found - Please enter a new one<br>016 Hearing Time: 9:00 AM | below                   |
| Location: 707 Florida                         | St., Rm. 222                                                          |                         |
| Next Clear                                    |                                                                       |                         |

## Click Next

You **MUST** check the **Refer to existing event(s)** box. Your Motion, Application, Modified Plan or other document will **not** appear on the court's calendar if not correctly linked.

## File a Notice:

| 16-10020 Mr. Debtor and M | Mrs. Debtor        |                         |
|---------------------------|--------------------|-------------------------|
| Type: bk                  | Chapter: 7 v       | Office: 3 (Baton Rouge) |
| Assets: n                 | Case Flag: MEANSNO |                         |
| ☑ Refer to existing event | t(s)?              |                         |
| Next Clear                |                    |                         |

Select the category to which your event relates screen. You MUST select an event. If you are setting a motion for hearing, you would select Motion. If you are setting a modified plan for hearing, you would select Plan. Leave the filed date, and document number boxes blank. Please contact the court is you need any assistance.

File a Notice:

| 16-10020 Mr. Debto    | or and Mrs. Debtor           |                         |
|-----------------------|------------------------------|-------------------------|
| Type: bk              | Chapter: 7 v                 | Office: 3 (Baton Rouge) |
| Assets: n             | Case Flag: MEANSNO           |                         |
| Select the category i | to which your event relates. |                         |
| crcl                  |                              |                         |
| misc                  |                              |                         |
| motion                |                              |                         |
| order                 |                              |                         |
| plan<br>trustee       |                              |                         |
| usmact V              |                              |                         |
|                       |                              |                         |
| Filed                 | to                           |                         |
| Documents             | to                           |                         |
| Next Clear            |                              |                         |

## Click Next

By previously selecting the motion event, **all** pending motions filed in the case will appear. **Check** the box next to the specific motion you are setting for hearing.

| Mrs. Debtor                                                                                                    |                                                                                                    |
|----------------------------------------------------------------------------------------------------|----------------------------------------------------------------------------------------------------|
| Chapter: 7 v                                                                                                    | Office: 3 (Baton Rouge)                                                                                                    |
| Case Flag: MEANSNO                                                                                                    |                                                                                                    |
| ent(s) to which your event relates:<br>for Relief from Stay With Exhibis. F<br>rom Co-Debtor Stay Filed by Perry I<br>Stand. (Mason, Perry) | Fee Amount \$176,, Motion for<br>Mason on behalf of Morning Call                                                                                                    |
|                                                                                                    | Mrs. Debtor<br>Chapter: 7 v<br>Case Flag: MEANSNO<br>ent(s) to which your event relates:<br>for Relief from Stay With Exhibis. I<br>from Co-Debtor Stay Filed by Perry<br>Stand. (Mason, Perry) |

In this next screen you will **ONLY** check the box next to the matter you are noticing for hearing. If filing a two-part motion, you will check **only one** of the two docket entries as shown below. Leave blank the Create Schedule record for current docket entry box.

# **\*\* This is a very important step.** Failure to check the box next to the event will result in that event not showing on the court's calendar. **\*\***

Office: 3 (Baton Rouge)

#### File a Notice:

16-10020 Mr. Debtor and Mrs. Debtor

Type: bk Chapter: 7 v Assets: n Case Flag: MEANSNO

The following schedule records will be associated with the docket entries specified below.

Select from the following docket entries those which the above schedule records should be associated with.

Create Schedule record for current docket entry.

Image: O5/02/2016 9 Motion for Relief from Stay With Exhibis. Fee Amount \$176,, Motion for Relief from Co-Debtor Stay Filed by Perry Mason on behalf of Morning Call Coffee Stand. (Mason, Perry)

05/02/2016 9 Motion for Relief from Stay With Exhibis. Fee Amount \$176,, Motion for Relief from Co-Debtor Stay Filed by Perry Mason on behalf of Morning Call Coffee Stand. (Mason, Perry)

Next Clear

Click Next

Docket Text: Modify as Appropriate screen. You should not need to modify the text.

#### File a Notice:

 16-10020 Mr. Debtor and Mrs. Debtor

 Type: bk
 Chapter: 7 v

 Assets: n
 Case Flag: MEANSNO

Office: 3 (Baton Rouge)

Docket Text: Modify as Appropriate.

✓ Notice of Hearing Filed by Perry Mason on behalf of Morning Call Coffee Stand RE: related document(s)[9] Motion for Relief From Stay filed by Creditor Morning Call Coffee Stand, Motion for Relief from Co-Debtor Stay) Hearing scheduled 10/31/2016 at 09:00 AM at 707 Florida St., Rm. 222. (Mason, Perry)

Next Clear

**Docket Text: Final Text** screen. Review this screen for errors. Final text should show the hearing date, time, location, related document(s) and document number. If you have any questions, contact the court. Remember the Certificate of Service **MUST** be filed separately.

#### File a Notice:

 16-10020 Mr. Debtor and Mrs. Debtor

 Type: bk
 Chapter: 7 v

 Assets: n
 Case Flag: MEANSNO

Office: 3 (Baton Rouge)

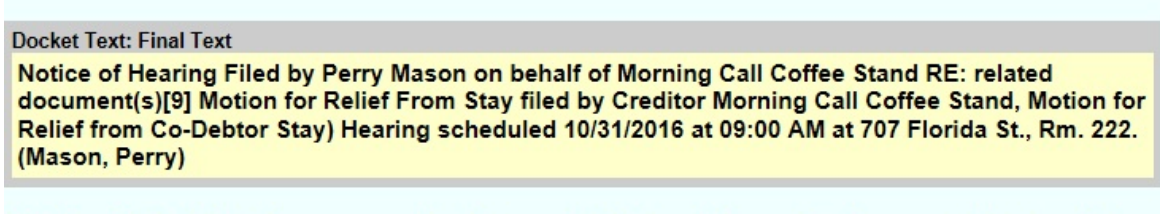

Attention!! Submitting this screen commits this transaction. You will have no further opportunity to modify this submission if you continue. Have you redacted?

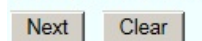

#### Click Next

**Confirmation/Electronic File Stamp** screen. This confirms filing has been completed. It contains the case number, case name, docket number, date and time of filing. Remember the Certificate of Service **MUST** be filed separately.

Print this screen for your records

## FILING A CERTIFICATE OF SERVICE

### Your PDF should consist of the following:

The Certificate of Service signed and dated, and a Mailing Matrix listing all parties being noticed.

## **\*\*NOTE\*\***

The Certificate of Service **MUST** be filed separately. **DO NOT** include the Certificate of Service with any other filing. The Certificate of Service is **NOT** to be incorporated with any pleading. The Certificate of Service is **NOT** an attachment to any pleading.

**DO NOT** use generalizations such as, "The above and foregoing", or collectives such as, "All parties of interest".

**Be Specific** - "The Motion for Relief From Stay, and the Notice of Hearing have been served on the following parties listed below this [date], by U.S. first class mail.

The Certificate of Service MUST identify the specific pleading(s) being served.

The Certificate of Service MUST identify the person(s) served by name, and mailing address.

All Motions, Notices, Answer/Response/Objections and the original Chapter 13 Plan require a separately filed Certificate of Service.

The Certificate of Service **MUST** be filed immediately after filing your Motions, Notices, Answer/Response/Objections and the original Chapter 13 Plan.

An Order Striking your documents will be entered for failure to comply with Local Rule 9013-4.

## \*\*If serving via the Court's Electronic Noticing System\*\*

The Certificate of Service **MUST** identify the person(s) served by name, and **e-mail address**.

The Certificate of Service MUST identify date, and method of service.

The Certificate of Service **MUST** refer to **ALL** related items, Motions, Notices etc., that have been served.

Once logged into CM/ECF, click **Bankruptcy** on the blue bar.

Below Bankruptcy Events, click Other.

## Miscellaneous screen. Enter the bankruptcy case number.

| Miscellaneous |                |
|---------------|----------------|
| Case Number   |                |
| 16-10020      | Find This Case |
|               |                |
| Next Clear    |                |

Click Next

## Select Certificate of Service from the list.

#### Miscellaneous

| Type: bk  | Chapter: 7 v       | Office: 3 (Baton Rouge) |
|-----------|--------------------|-------------------------|
| Assets: n | Case Flag: MEANSNO |                         |

| Available Events (click to select events)                                                                                                    |   | Selected Events (click to remove events) |
|----------------------------------------------------------------------------------------------------|---|------------------------------------------|
| Bankruptcy Petition Preparer's Notice, Declaration, and Signature (Form<br>[119]                                                                                                    | ^ | Certificate of Service                   |
| Cash Flow Statement                                                                                                    |   |                                          |
| Certificate of Credit Counseling                                                                                                    |   |                                          |
| Certificate of Service                                                                                                    |   |                                          |
| Certificate of Service of Tax Information<br>Certificate of Service of Tax Information to Requestor<br>Chapter 11 Statement of Monthly Income Form 122B<br>Chapter 11 Status Report                    |   |                                          |
| Chapter 13 Calculation of Disposable Income 122C-2<br>Chapter 13 Debtor's Certifications Regarding Domestic Support Obligations<br>and Section 522(q)<br>Chapter 13 Statement of Monthly Income 122C-1 |   |                                          |
| Chapter 15 List                                                                                                    | ~ |                                          |
| Next Clear                                                                                                    |   |                                          |

## Click Next

You will see a box to check if **joint filing with other attorney(s)**. If not filing with other attorneys, do not check the box.

| Miscellaneous:                              |                    |                         |
|---------------------------------------------|--------------------|-------------------------|
| 16-10020 Mr. Debtor and Mrs. D              | lebtor             |                         |
| Type: bk                                    | Chapter: 7 v       | Office: 3 (Baton Rouge) |
| Assets: n                                   | Case Flag: MEANSNO |                         |
| Joint filing with other attorney Next Clear | /(s).              |                         |

Select Party screen. Select the party you are representing.

#### Miscellaneous:

| 16-10020 Mr. Debtor and<br>Type: bk                                                                                                    | Mrs. Debtor<br>Chapter: 7 v              | Office: 3 (Baton Rouge) |
|----------------------------------------------------------------------------------------------------|------------------------------------------|-------------------------|
| Assets: n                                                                                                    | Case Flag: MEANSNO                       |                         |
| Select the Par                                                                                                    | rty:                                     |                         |
| Debtor, Mr. [Debtor]<br>Debtor, Mrs. [Consolidate<br>Morning Call Coffee Stan<br>Murray, Dwayne M. [Trus<br>U. S. Trustee, [U.S. Trust | d debtor]<br>d, [Creditor]<br>ee]<br>ee] | Y                       |
| Next Clear                                                                                                    |                                          |                         |

## Click Next

Browse screen. This is where you will attach your PDF to the filing.

| Miscellaneous:      |                          |                         |
|---------------------|--------------------------|-------------------------|
| 16-10020 Mr. Debtor | and Mrs. Debtor          |                         |
| Type: bk            | Chapter: 7 v             | Office: 3 (Baton Rouge) |
| Assets: n           | Case Flag: MEANSNO       |                         |
| Filename            | Browse                   |                         |
| Filename            | Browse                   |                         |
| Attachments to Docu | <b>iment: ●</b> No ○ Yes |                         |
| Next Clear          |                          |                         |

## Click Browse

Select the PDF that relates to the filing. Click **Open** or double click on the file name.

Click Next

**Refer to existing event(s)** screen. Check the Refer to existing event(s) box. **Miscellaneous:** 

| Type: bk                 | Chapter: 7 v       | Office: 3 (Baton Rouge) |
|--------------------------|--------------------|-------------------------|
| Assets: n                | Case Flag: MEANSNO |                         |
| ☑ Refer to existing even | nt(s)?             |                         |
| Next Clear               |                    |                         |

Select the category to which your event(s) relates screen. You MUST select a category. Leave the filed date, and document number boxes blank.

## Miscellaneous:

| 16-10020 Mr. Debtor                                                                           | and Mrs. Debtor           |                         |
|-----------------------------------------------------------------------------------------------|---------------------------|-------------------------|
| Type: bk                                                                                      | Chapter: 7 v              | Office: 3 (Baton Rouge) |
| Assets: n                                                                                     | Case Flag: MEANSNO        |                         |
| Select the category to                                                                        | which your event relates. |                         |
| crcl<br>crditcrd<br>misc<br>motion<br>notice<br>order<br>plan<br>trustee<br>usmact<br>utility |                           |                         |
| Filed                                                                                         | to                        |                         |
| Documents                                                                                     | to                        |                         |
| Next Clear                                                                                    |                           |                         |

Click Next

By previously selecting the category, all pending events filed in that category will appear. **Check** the box next to the specific event(s) to which your Certificate of Service relates.

#### Miscellaneous:

| 16-10020 Mr. De       | btor and Mrs. Debtor                                                                                                    |                                                                                                    |
|-----------------------|----------------------------------------------------------------------------------------------------|----------------------------------------------------------------------------------------------------|
| Type: bk              | Chapter: 7 v                                                                                                    | Office: 3 (Baton Rouge)                                                                                                    |
| Assets: n             | Case Flag: MEANSNO                                                                                                    |                                                                                                    |
| Select the approp     | vriate event(s) to which your event relates:                                                                                                    |                                                                                                    |
| ☑ 05/02/2016 <u>9</u> | Motion for Relief from Stay With Exhibis<br>Relief from Co-Debtor Stay Filed by Perr<br>Coffee Stand. (Mason, Perry)                                                                                            | . Fee Amount \$176,, Motion for<br>y Mason on behalf of Morning Call                                                                      |
| ☑ 05/03/2016 <u>1</u> | <u>0</u> Notice of Hearing Filed by Perry Mason of<br>Stand RE: related document(s) <u>9</u> Motion for<br>Creditor Morning Call Coffee Stand, Mot<br>Hearing scheduled 10/31/2016 at 09:00 A<br>(Mason, Perry) | on behalf of Morning Call Coffee<br>or Relief From Stay filed by<br>ion for Relief from Co-Debtor Stay)<br>M at 707 Florida St., Rm. 222. |
| Next Clear            |                                                                                                    |                                                                                                    |

**Docket Text: Modify as Appropriate** screen. You should not have to modify the docket text. **Miscellaneous:** 

#### 16-10020 Mr. Debtor and Mrs. Debtor

Type: bk Assets: n Chapter: 7 v Case Flag: MEANSNO

Office: 3 (Baton Rouge)

#### Docket Text: Modify as Appropriate.

Certificate of Service Filed by Perry Mason on behalf of Morning Call Coffee Stand RE: related document(s)[9] Motion for Relief From Stay filed by Creditor Morning Call Coffee Stand, Motion for Relief from Co-Debtor Stay, [10] Notice of Hearing filed by Creditor Morning Call Coffee Stand. (Mason, Perry)

Next Clear

#### Click Next

**Docket Text: Final Text** screen. Review this screen for errors. Final text should show related document(s) and document number. If you have any questions, contact the court.

#### Miscellaneous:

| 16-10020 Mr. Debtor                                                            | and Mrs. Debtor                                                                                                    |                                                                                                    |    |
|--------------------------------------------------------------------------------|----------------------------------------------------------------------------------------------------|----------------------------------------------------------------------------------------------------|----|
| Type: bk                                                                       | Chapter: 7 v                                                                                                    | Office: 3 (Baton Rouge)                                                                                                    |    |
| Assets: n Case Flag: MEANSNO                                                   |                                                                                                    |                                                                                                    |    |
| Docket Text: Final Te                                                          | xt                                                                                                    |                                                                                                    |    |
| Certificate of Serv<br>document(s)[9] M<br>Relief from Co-De<br>(Mason, Perry) | vice Filed by Perry Mason on behal<br>lotion for Relief From Stay filed by<br>abtor Stay, [10] Notice of Hearing fi | f of Morning Call Coffee Stand RE: related<br>Creditor Morning Call Coffee Stand, Motion fo<br>led by Creditor Morning Call Coffee Stand. | or |
| Attention!! Submitti<br>this submission if vo                                  | ng this screen commits this transaction<br>u continue.                                                              | n. You will have no further opportunity to modify                                                                                         |    |

Have you redacted?

Click Next

**Confirmation/Electronic File Stamp** screen. This confirms the filing has been completed. It contains the case number, case name, document number, date and time of filing.

#### Print this screen for your records

## FILING AN AMENDED MOTION/AMENDED APPLICATION

#### Your PDF should consist of the following:

The Amended Motion, or Amended Application with any attachments or exhibits.

## **\*\*NOTE\*\***

An Amended Motion or Amended Application completely replaces the original Motion or Application being amended.

If the original Motion/Application (PDF) included attachments/exhibits, the Amended Motion/Application must also include the attachments/exhibits.

Selecting Amended Motion or Amended Application will allow you to refer to the motion or application being amended.

There is no fee when you correctly select the event Amended Motion, or Amended Application. Selecting a Motion or Application event, and modifying the text to read "Amended" will be marked as incorrect, and will have to be re-filed correctly.

If the incorrect event you select prompts another filing fee, you WILL have to pay that fee.

A Certificate of Service and a Mailing Matrix **MUST** be filed separately for all Amended Motions and Amended Applications.

Once logged into CM/ECF, click **Bankruptcy** on the blue bar.

Below Bankruptcy Events, click Motions/Applications.

File a Motion screen. Enter the bankruptcy case number.

| File a Motion |                |
|---------------|----------------|
| Case Number   |                |
| 16-10020      | Find This Case |
|               |                |
| Next Clear    |                |

Click Next

## Select Amended Application or Amended Motion from the list.

#### File a Motion

| 16-10020 Mr. Debtor and Mrs. I                                                                                                    | Debtor                                    |         |                                          |
|----------------------------------------------------------------------------------------------------|-------------------------------------------|---------|------------------------------------------|
| Type: bk                                                                                                    | Chapter: 7 v                              | Office  | : 3 (Baton Rouge)                        |
| Assets: n                                                                                                    | Case Flag: MEANSNO                        |         |                                          |
|                                                                                                    | Start typing to find another ev           | ent. Ho | ld down Ctrl to add additional items.    |
| Available Events (click to sele                                                                                                    | ct events)                                |         | Selected Events (click to remove events) |
| Abandon (If filing with Motion for F<br>before Abandon)<br>Access to Tax Documents<br>Accounting<br>Adequate Protection<br>Administrative Expenses<br>Allow Claims<br>Allow Claims<br>Allow Claims<br>Allow Payment Arrearages<br>Amende<br>Amended Application<br>Appear pro hac vice<br>Application to Have the Filing Fee<br>Appoint Creditors Committee<br>Appoint Examiner | Relief from Stay, select Relief from Stay | ~       | Amended Motion                           |
| Next Clear                                                                                                    |                                           |         |                                          |

Click Next

You will see a box to check if **joint filing with other attorney(s)**. If not filing with other attorneys, do not check the box.

| File a Motion:                   |                    |                         |
|----------------------------------|--------------------|-------------------------|
| 16-10020 Mr. Debtor and Mrs.     | Debtor             |                         |
| Type: bk                         | Chapter: 7 v       | Office: 3 (Baton Rouge) |
| Assets: n                        | Case Flag: MEANSNO |                         |
| □ Joint filing with other attorn | ey(s).             |                         |
| Next Clear                       |                    |                         |

Select Party screen. Select the party you are representing.

| File a Motion:      |                    |                         |
|---------------------|--------------------|-------------------------|
| 16-10020 Mr. Debtor | and Mrs. Debtor    |                         |
| Type: bk            | Chapter: 7 v       | Office: 3 (Baton Rouge) |
| Assets: n           | Case Flag: MEANSNO |                         |
|                     |                    |                         |

| Select the Party:                                                                                                    |                             |  |
|----------------------------------------------------------------------------------------------------|-----------------------------|--|
| Debtor, Mr. [Debtor]<br>Debtor, Mrs. [Consolidated debtor]<br>Morning Call Coffee Stand, [Creditor]<br>Murray, Dwayne M. [Trustee]<br>U. S. Trustee, [U.S. Trustee] | <u>Add/Create New Party</u> |  |
| Next Clear                                                                                                    |                             |  |

## Click Next

Browse screen. This is where you will attach your PDF to the filing.

| File a Motion:               |                 |                        |  |
|------------------------------|-----------------|------------------------|--|
| 16-10020 Mr. Debtor          | and Mrs. Debtor |                        |  |
| Type: bk Chapter: 7 v        |                 | Office: 3 (Baton Rouge |  |
| Assets: n Case Flag: MEANSNO |                 |                        |  |
| Filename                     | Browse          |                        |  |
| Attachments to Docu          | Browse          |                        |  |
|                              |                 |                        |  |
| Next Clear                   |                 |                        |  |

Click Browse

Select the PDF that relates to the filing.

Click **Open** or double click on the file name.

The next screen that appears will state the following: **This Is An AMENDED Motion. Relate This Filing To The Original Motion.** 

You **MUST** check the box next to the Motion or Application being amended.

**\*\*This is a very important step.** Failure to check the box next to the event will result in the amended motion not appearing on the court's calendar.\*\*

#### File a Motion:

| 16-10020 Mr. Debtor and | d Mrs. Debtor      |                         |
|-------------------------|--------------------|-------------------------|
| Type: bk                | Chapter: 7 v       | Office: 3 (Baton Rouge) |
| Assets: n               | Case Flag: MEANSNO |                         |

This Is An AMENDED Motion. Relate This Filing To The Original Motion.

Select the appropriate event(s) to which your event relates:

 O5/02/2016 9 Motion for Relief from Stay With Exhibits. Fee Amount \$176,, Motion for Relief from Co-Debtor Stay Filed by Perry Mason on behalf of Morning Call Coffee Stand. (Mason, Perry)
 Next

Click Next

Tile - Mediana

**Docket Text: Modify as Appropriate** screen. Modify the docket text to include the title of the motion or application being amended in the text box, as shown below.

| File a Motion:                                                                                             |                  |                                                             |
|----------------------------------------------------------------------------------------------------|------------------|-------------------------------------------------------------|
| 16-10020 Mr. Debtor a                                                                                      | nd Mrs. Debtor   |                                                             |
| Type: bk                                                                                                   | Chapter: 7 v     | Office: 3 (Baton Rouge)                                     |
| Assets: n                                                                                                  | Case Flag: ME    | ANSNO                                                       |
|                                                                                                    |                  |                                                             |
| Docket Text: Modify as                                                                                     | Appropriate.     |                                                             |
| Amended Motion for                                                                                         | Relief From Stay | Filed by Perry Mason on behalf of Morning Call Coffee Stand |
| RE: related document(s)[9] Motion for Relief From Stay filed by Creditor Morning Call Coffee Stand, Motion |                  |                                                             |
| for Relief from Co-Debtor Stay. (Mason, Perry)                                                             |                  |                                                             |
|                                                                                                    |                  |                                                             |

Click Next

Clear

Next

**Docket Text: Final Text** screen. Review this screen for errors. Final text should show related document(s) and document number. Remember the Certificate of Service **MUST** be filed separately.

#### File a Motion: 16-10020 Mr. Debtor and Mrs. Debtor Type: bk Office: 3 (Baton Rouge) Chapter: 7 v Assets: n Case Flag: MEANSNO Docket Text: Final Text Amended Motion for Relief From Stay Filed by Perry Mason on behalf of Morning Call Coffee Stand RE: related document(s)[9] Motion for Relief From Stay filed by Creditor Morning Call Coffee Stand, Motion for Relief from Co-Debtor Stay. (Mason, Perry) Attention!! Submitting this screen commits this transaction. You will have no further opportunity to modify this submission if you continue. Have you redacted? Next Clear

#### Click Next

**Confirmation/Electronic File Stamp** screen. This confirms the filing has been completed. It contains the case number, case name, document number, date and time of filing.

Print this screen for your records

## FILING AN ANSWER/RESPONSE/OBJECTION

## Your PDF should consist of the following:

The Answer/Response/Objection signed and dated, along with attachments or exhibits.

## **\*\*NOTE\*\***

If you are filing an Objection to the Confirmation of a Plan, go to Bankruptcy Events and click Plan/Objection to Confirmation. **DO NOT** file an Objection to the Confirmation of a Plan under Answer/Objection/Response.

The Motion that you are answering has likely been set for a hearing date. You **MUST** enter that hearing date when filing your Answer/Response/Objection.

If you do not know the hearing date, time or location, you can find it through PACER or by contacting the court.

If you fail to enter the hearing date, time, and location, your Answer/Response/Objection will not appear on the court's calendar and the case will not be called.

Your Answer/Response/Objection must be filed eight days prior to the hearing date, unless an Order has granted a Motion for Leave to File a Late Objection.

DO NOT include or attach the Certificate of Service with your Answer/Response/Objection.

The Certificate of Service MUST be file separately.
Once logged into CM/ECF, click **Bankruptcy** on the blue bar.

Below Bankruptcy Events, click Answer/Objection/Response.

# Answer/Response screen. Select Reference an Existing Motion/Answer.

## Answer/Response

Reference an Existing motion/application Other Answers

File an Answer to a Motion screen. Enter the bankruptcy case number.

| File an answer to a motion |                |  |  |
|----------------------------|----------------|--|--|
| Case Number                |                |  |  |
| 16-10020                   | Find This Case |  |  |
|                            |                |  |  |
| Next Clear                 |                |  |  |

Click Next

## Select Objection, Reply, or Response.

### File an answer to a motion

16-10020 Mr. Debtor and Mrs. Debtor

| Available Events (click to select an event) |   | Selected Even |
|---------------------------------------------|---|---------------|
| Objection                                   |   | Objection     |
| Objection to Exparte Motion                 | ^ |               |
| Objection to Professional Fees              |   |               |
| Reply                                       | ~ |               |
| Response                                    |   |               |

Click Next

You will see a box to check if **joint filing with other attorney(s)**. If not filing with other attorneys, do not check the box.

## File an answer to a motion:

16-10020 Mr. Debtor and Mrs. Debtor

□ Joint filing with other attorney(s).

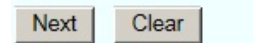

Click Next

Select Party screen. Select the Party you are representing. If you do not see the party you represent, click on Add/Create New Party. \*\* (Refer to page 86)\*\*

File an answer to a motion:

16-10020 Mr. Debtor and Mrs. Debtor

### Select the Party:

| Debtor, Mr. [Debtor]<br>Debtor, Mrs. [Consolidated debtor]<br>Morning Call Coffee Stand, [Creditor]<br>Murray, Dwayne M. [Trustee]<br>U. S. Trustee, [U.S. Trustee] | Add/Create New Party |
|----------------------------------------------------------------------------------------------------|----------------------|
| Next Clear                                                                                                    |                      |

### Click Next

Browse screen. This is where you will attach your PDF to the filing.

### File an answer to a motion:

 16-10020 Mr. Debtor and Mrs. Debtor

 Filename

 Browse...

 Attachments to Document: 

 No
 Yes

 Next
 Clear

### Click Browse

Select the PDF that relates to the filing.

Click **Open** or double click on the file name.

Click Next

**Hearing Information** screen. **DO NOT** leave any blanks. Enter the following information: **Hearing Date, Hearing Time, Hearing Location. If you are not sure of the hearing date, you can confirm the date through PACER or by contacting the court.** 

File an answer to a motion: 16-10020 Mr. Debtor and Mrs. Debtor No previous calendar event was found - Please enter a new one below Hearing Date: 10/31/2016 Hearing Time: 9:00 AM C Location: 707 Florida St., Rm. 222

Click Next

You **MUST** also check the **Refer to existing event(s)** box. Your Answer/Response/Objection will **NOT** appear on the court's calendar if not correctly linked.

File an answer to a motion:

16-10020 Mr. Debtor and Mrs. Debtor

Refer to existing event(s)?

Click Next

Select the category to which your event relates screen. You MUST select an event. If you are objecting to a motion, you would select Motion. Leave the filed date, and document number boxes blank.

| File an an                                                                                      | swer to a motion:                   |  |
|-------------------------------------------------------------------------------------------------|-------------------------------------|--|
| 16-10020 Mi                                                                                     | . Debtor and Mrs. Debtor            |  |
| Select the ca                                                                                   | tegory to which your event relates. |  |
| court<br>crcl ^<br>crditcrd<br>misc<br>motion<br>notice<br>order<br>plan<br>trustee v<br>usmact |                                     |  |
| Filed                                                                                           | to                                  |  |
| Documents                                                                                       | to                                  |  |
| Next                                                                                            | lear                                |  |

Click Next

By previously selecting the motion category, **all** pending motions filed in the case will appear. **Check** the box next to the specific motion you are responding to.

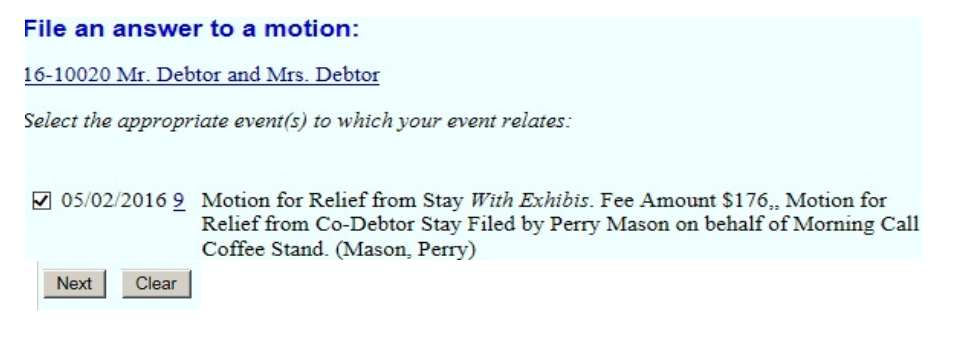

### Click Next

**Docket Text: Modify as Appropriate** screen. You will need to modify the text to include the pleading you are responding to, as shown below.

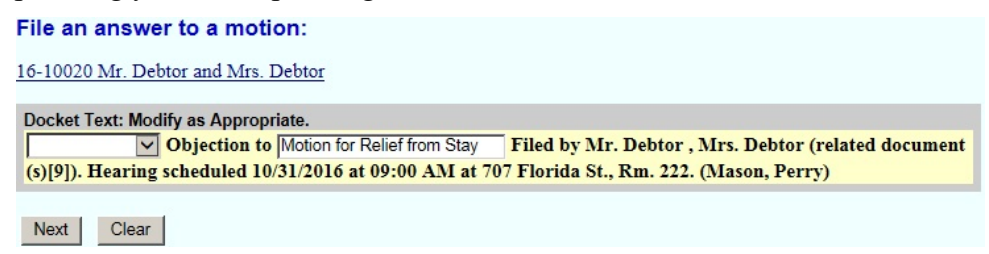

### Click Next

**Docket Text: Final Text** screen. Review this screen for errors. Final text should show the hearing date, time, location, related document(s) and document number.

 File an answer to a motion:

 16-10020 Mr. Debtor and Mrs. Debtor

 Docket Text: Final Text

 Objection to Motion for Relief from Stay Filed by Mr. Debtor, Mrs. Debtor (related document(s)[9]).

 Hearing scheduled 10/31/2016 at 09:00 AM at 707 Florida St., Rm. 222. (Mason, Perry)

 Attention!! Submitting this screen commits this transaction. You will have no further opportunity to modify this submission if you continue.

 Have you redacted?

 Next
 Clear

Click Next

**Confirmation/Electronic File Stamp** screen. This confirms filing has been completed. It contains the case number, case name, docket number, date and time of filing. Remember, a Certificate of Service is required and **MUST** be filed separately.

### Print this screen for your records

# SUBMISSION OF ORDERS AND JUDGMENTS

# **\*\*NOTE\*\***

Orders are **NOT** to be filed electronically.

Orders **MUST** be e-mailed to the court. This should be done immediately following the filing of your Motion or Application.

The procedure for submitting Orders and Judgments can be found in the Administrative Procedures, located on the Bankruptcy Court's website.

# A. Submission of Orders Upon Filing

- 1. For all motions, applications, objections to claims, and other requests for relief, the Electronic Filer shall e-mail an appropriate proposed order at the time of filing.
- 2. The following requests for relief do not require submission of an order. The court will prepare the orders relating to these motions:
  - a. Motions to Expedite Hearing on Motions to Extend or Impose Automatic Stay
  - b. Motions to Convert or Dismiss Case
  - c. Applications to Pay Filing Fee in Installments
  - d. Applications to Waive the Chapter 7 Filing Fee

# B. Email Transmission

Proposed orders and judgments shall be submitted to the court by e-mail as an attached document in **WordPerfect** or **Word** format. The e-mail shall be sent to the e-mail address for orders and judgments. Only one order shall be attached per e-mail.

# C. E-Mail Addresses for Orders and Judgments:

orders@lamb.uscourts.gov

# **D.** Subject Line of E-Mail (Pursuant Local Rule 9013-5)

1. For orders or judgments regarding matters noticed for hearing or set for trial, the subject line of the e-mail shall include the hearing date and case number only.

### Example: 01/01/07 07-10001

2. For orders or judgments regarding ex parte matters or orders resolving matters prior to a scheduled hearing or trial date, the subject line of the email shall include the word ex parte and the case number only.

## Example: Ex Parte 07-10001

3. For orders or judgments regarding expedited matters, the subject line of the e-mail shall include the word expedited and the case number only.

## Example: Expedited 07-10001

# E. Restrictions on Fonts

The Bankruptcy Noticing Center requires the use of Courier and Times New Roman, 12 point type and black type face only. Please use the same font throughout the proposed order or judgment.

# F. Affixing Signatures

Signatures of parties or their attorneys on any agreed order or judgment must be made by means authorized under section II C of these Procedures.